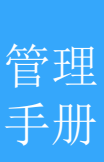

# 服务赚钱·安凌云管理员手册

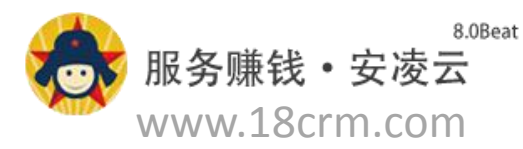

应用流程

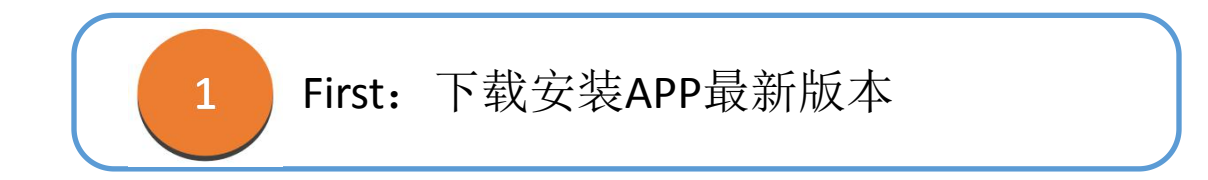

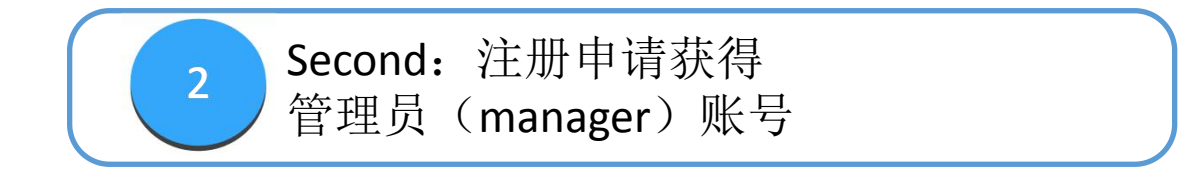

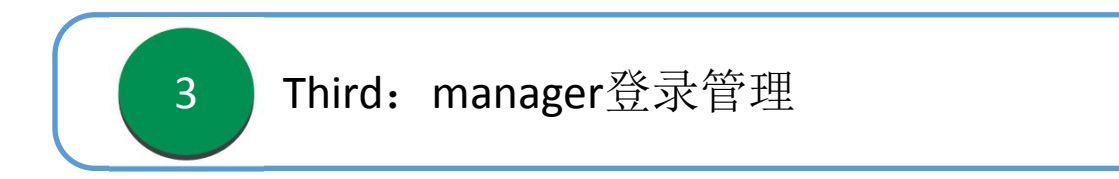

### 下载服务赚钱

- 1、扫描二维码下载服务赚钱, iOS/Android版;
- 2、苹果手机通过AppStore下载,Android通过应用
- 宝、豌豆荚、华为、小米等各大应用市场下载;
- 3、关注官方微信服务号(安凌CRM)下载
- 4、访问安凌云官网<u>www.onlycrm.com</u>下载

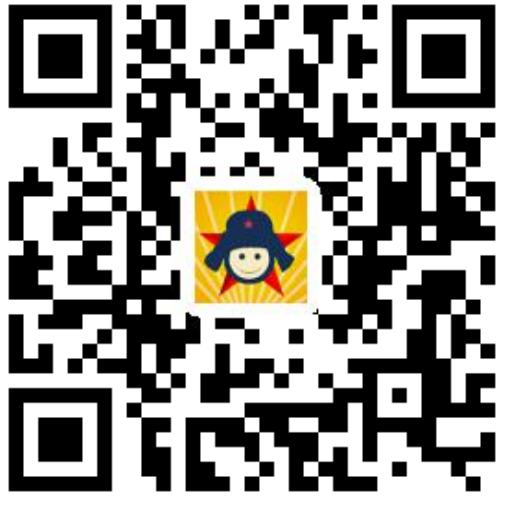

推荐使用微信、QQ扫一扫

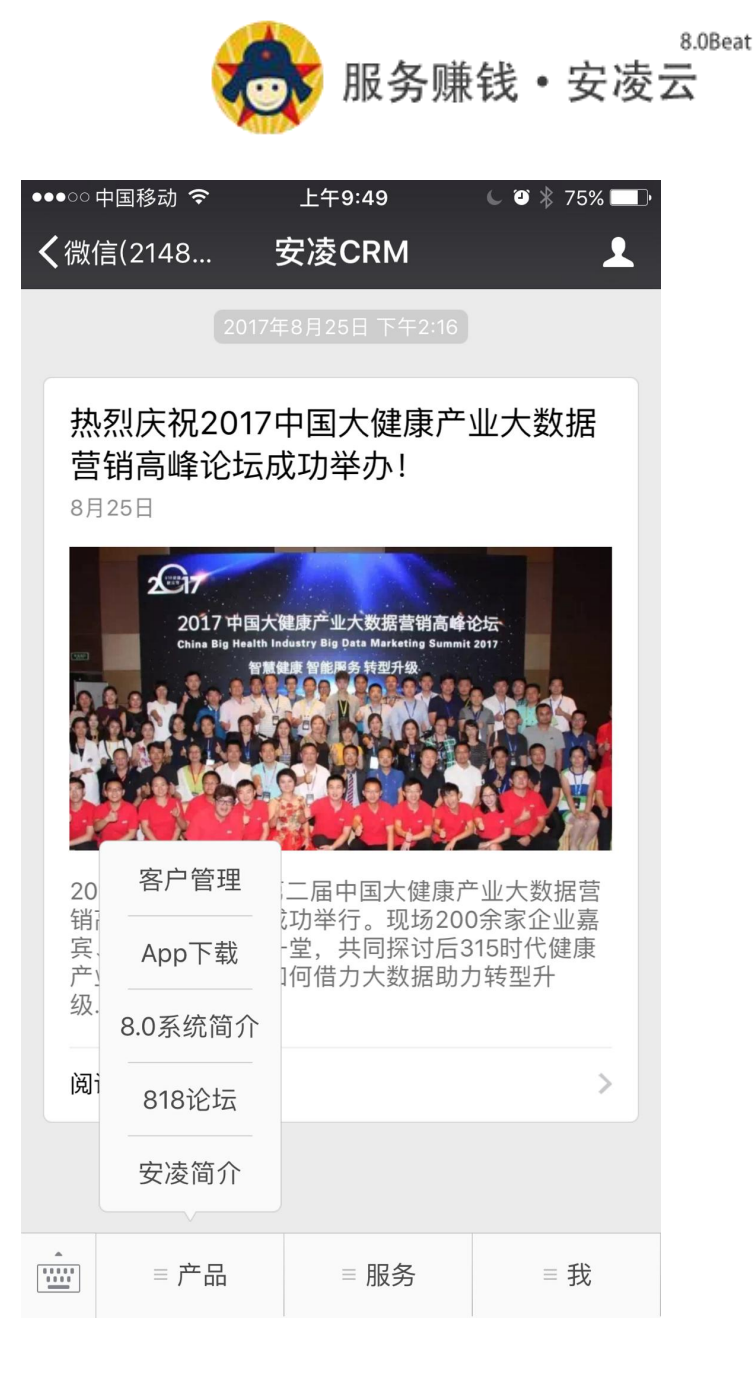

### APP-注册帐号

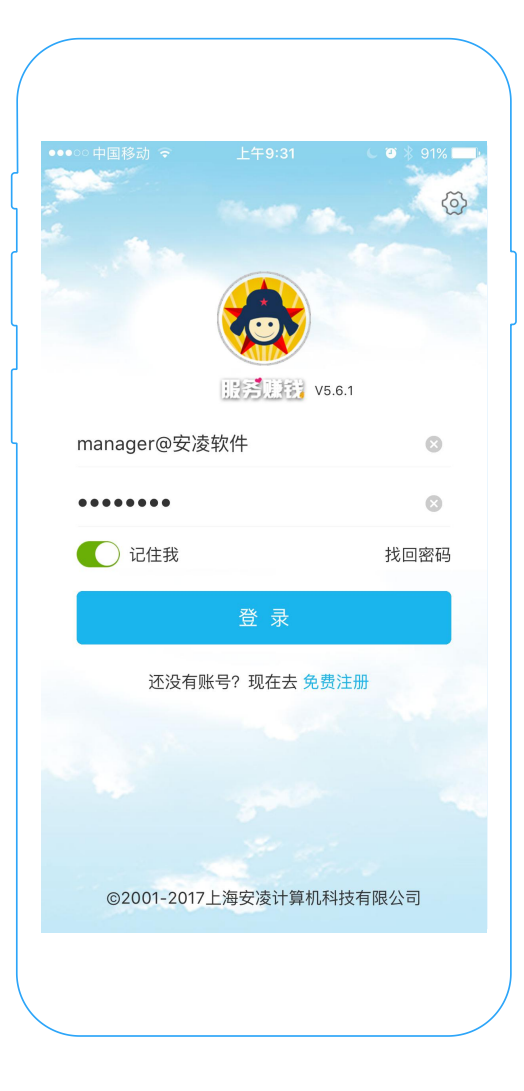

1、未注册的新企业,可以点击[免费注册]
 2、已注册的老企业,输入已有帐号密码登录
 3、右上角可设置网络类型(电信|联通或者其它)
 4、若遇到忘记密码等造成帐号信息存在安全隐患,可在登录页点击[找回密码],紧急对帐号进行密码修改

注意: 1、找回密码仅支持企业管理员使用,企业员工找回密码,请联 系系统管理员。2、企业只需要管理员注册账号,其它员工账号由管理员 在系统后台新增初始化。3、manager为系统默认管理员账号,与申请注 册人账号同为系统最高管理权限账号。

# 注册帐号

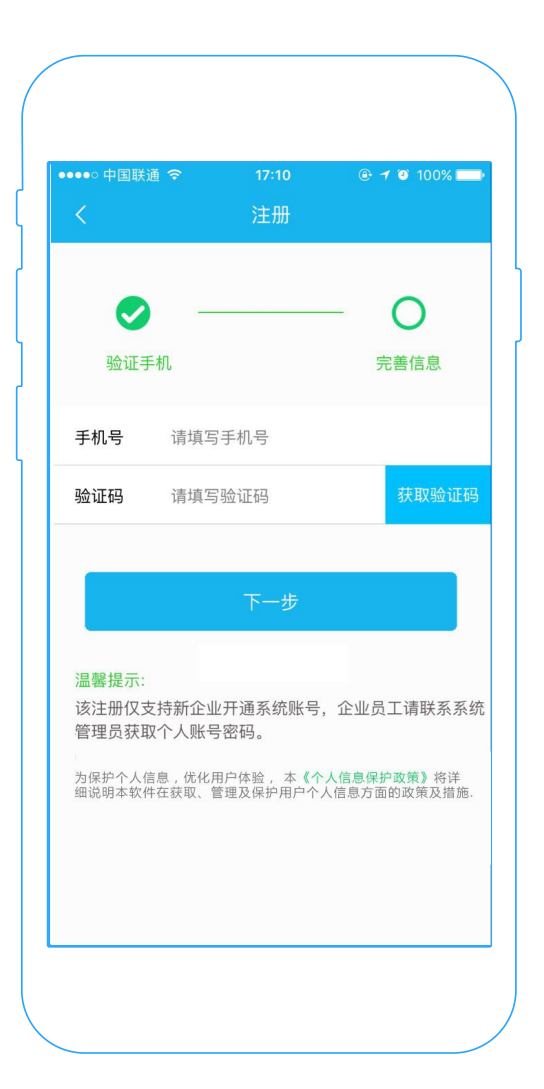

- 1、输入手机号码获取验证码、按照提示进行注册登录
- 2、超过60秒收不到验证,可以尝试重新获取

注册登录遇到困难,可以联系官方客服咨询 客服电话: 025-58782132/58783132 服务时间:周一至周五 9:00-18:00

# 登录设置

| ●●●○○ 中国联通<br>く |              | ● <b>1</b> <sup>(2)</sup> 83% |
|-----------------|--------------|-------------------------------|
|                 |              |                               |
| ✓               | n            | 完善信息                          |
| 单位全称            | 例如:上海安凌计算机   | 科技有限公司                        |
| 管理员姓名           | 请填写管理员姓名     |                               |
| 管理员密码           | 请填写6~20位字母+数 | 文字密码                          |
| 邀请码             | 选填           |                               |
|                 | 开通           |                               |
|                 |              |                               |
|                 |              |                               |
|                 |              |                               |

- 填写真实单位全称、管理员真实姓名并设置管理员 字母+数字6~20位密码
- 可选填邀请码(系统自动生成的@后部分的数字id 即为该用户的邀请码,也可向推荐您注册的朋友索 取)

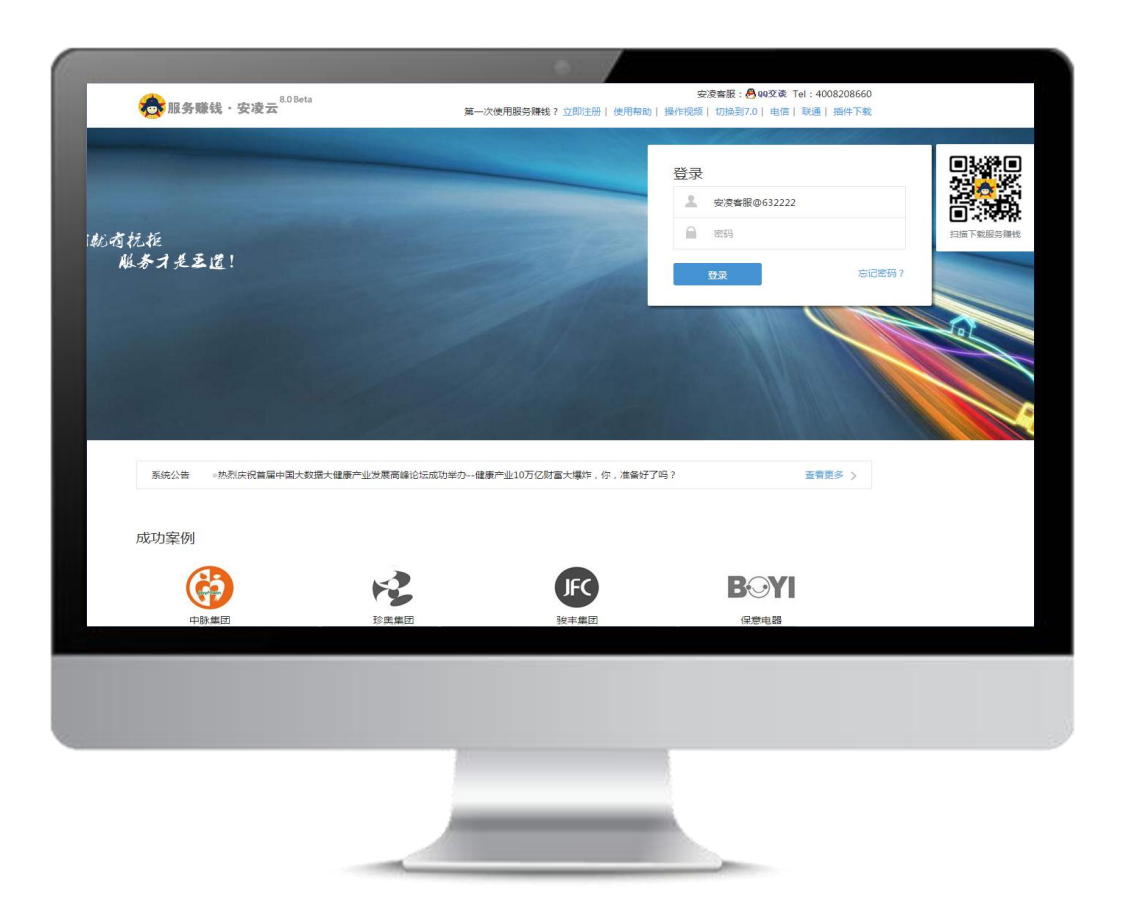

### 登录CRM系统:

•未注册的新用户,可以点击立即注册

•已注册的老用户,可以使用用户名密码登录,用户名为账号@公司

#### 注:

•为了您的系统安全,请首次登录系统后立即修改 manager的密码!

•退出系统时不能直接关闭浏览器窗口,应该点界面的"退出"按钮

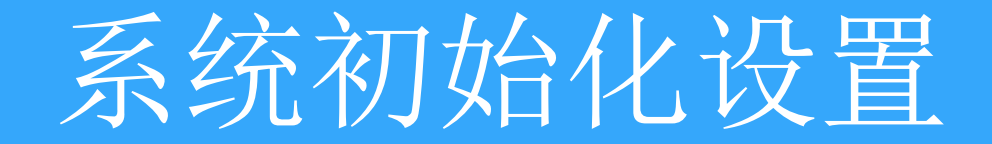

# 地区设置

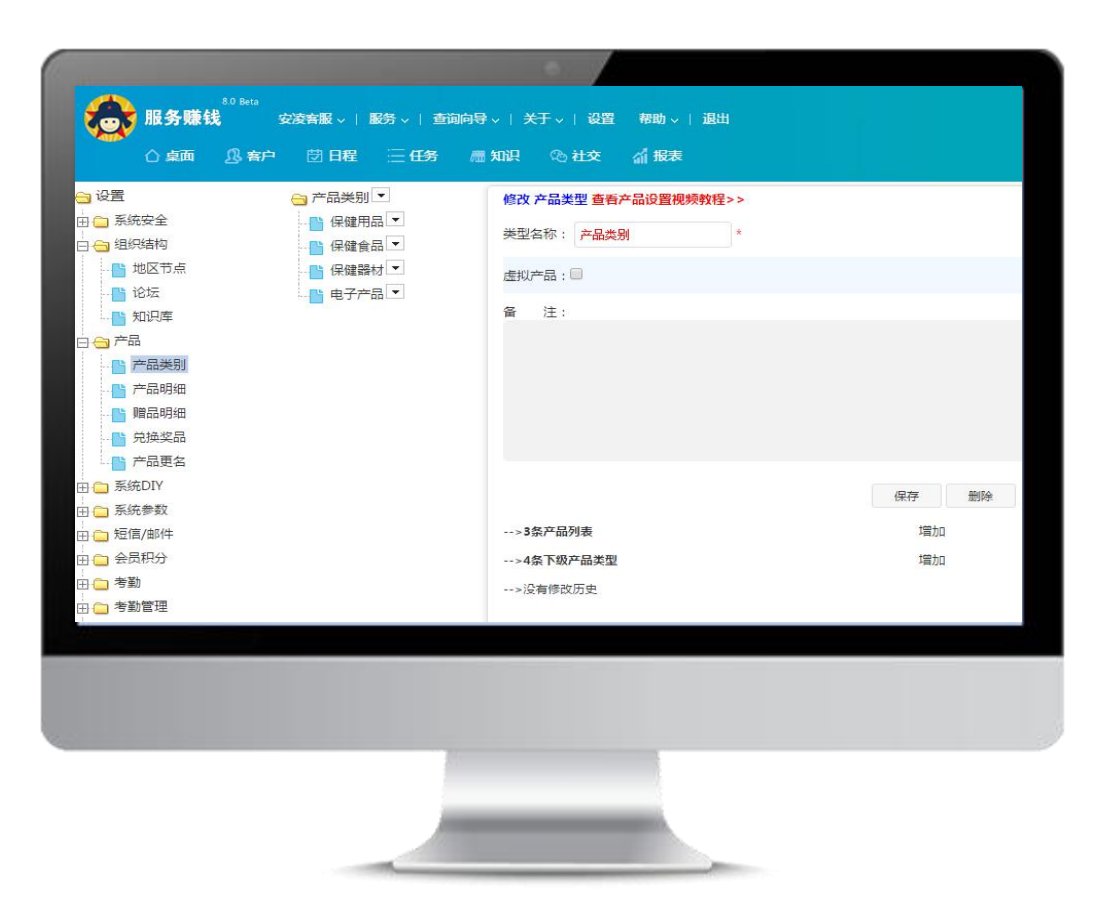

地区设置 管理员或有权限用户可设置 新增下级、修改、删除操作 1.上级地区 2.地区名称 3.负责人 4.电话 5.地址 6.备注 7.是否为员工节点 8.是否设置针对该地区查重

# 权限组

| NARKU         Caral Or Di Let         E A 20         K 20         A 20         A 20 <th></th> <th></th> <th></th> <th></th> <th></th> <th></th> <th></th> |                                                         |                                      |                          |                        |                      |                                                                            |    |
|----------------------------------------------------------------------------------------------------|---------------------------------------------------------|--------------------------------------|--------------------------|------------------------|----------------------|----------------------------------------------------------------------------|----|
| 公式         新海         新市         新市         新市         新市         日         日                                                                                                    | <b>服务赚钱<sup>80 Beta</sup></b><br>公桌面 风客户                | 安凌客服 →   Ⅱ                           | 路~  查询向导~ <br>注任务   雁 知道 | 关于 ↓ ) 设置<br>?.   ◎ 社交 | : 帮助 ∨   退出<br>√1 报表 |                                                                            |    |
| Rumph     Rumph                                                                                                    | <ul> <li>→ 设置</li> <li>→ 系統安全</li> <li>→ 取限组</li> </ul> | 新增组权限记录                              | 删除 全选<br>共11条记录 每页 20    | 导出<br>条 分1页            | 上一页 当前第 1            | 页 GO 下一页                                                                   |    |
| 우수속性         ····································                                                                                                    |                                                         | 所属地区: 总2<br>所属地区                     | 公司 ▼ … 组名<br>组名称         | 际:<br>(又超级管            | 查询<br>理员能分配该权限       |                                                                            | -  |
| ····································                                                                                                    | - 📑 安全性<br>田 🗀 组织结构                                     | <ul> <li>总公司</li> <li>总公司</li> </ul> | 经理<br>收银员                | 是                      |                      | 前台收銀权限                                                                     |    |
| 開品明伯         ● 0.00         Note         Note         Note           ● 200         市场生生         否         市场生生作为度吸管理者,一般不需要重要晶体的客户放补,主要对客户出行分析           ● 200         市场生生         否         市场生生作为度吸管理者,一般不需要重要晶体的客户放补,主要对客户出行分析           ● 200         市场生生         否         市场生生作为度吸管理者,一般不需要重要晶体的客户放补,主要对客户出行分析           ● 200         春級認理         否         常務認道理有有対数据的管理。分配成用。可以发送进度、邮件,也可以删除数据           ● 200         特能理         百         句話目前           ● 200         特能理         百         句話目前           ● 200         特能理         百         句話目前           ● 200         特能理         百         句話的           ● 200         特能理         百         句話目前           ● 200         特能理         日         自然可         明知           ● 200         特許常理员         百         日         日           ● 200         特許 常服員         百         日         日           ● 200         特許 常服員         百         日         日           ● 4秒前         ● 200         特許         百         日         日           ● 4秒         ● 200         新聞         百         日         日           ● 400         ● 200         ● 20                                                                                                    | □ つ / □□ ○ 产品类别 ○ 产品明细                                  |                                      | 仓库管理员<br>644             | 是                      |                      | 拥有公库管理最高权限<br>细友店简告课最高权限                                                   |    |
|                                                                                                    | → 💾 贈品明細<br>→ 🎦 兌換奖品                                    | <ul> <li>总公司</li> </ul>              | 市场总监                     | T                      |                      | 市场总监作为高级管理者,一般不需要查看具体的客户资料,主要对客户进行分                                        | 计行 |
| 価値/邮件         自         会人司         系統管理员         量         由Administrator侵犯的系统管理员, 10項目在Administrator之下<br>拥有地大多数数置管规双, 但没有打印和导出双风。           ① 考勤         ○ 合人司         特告/客服员         否         普通特告员和客服人员组,可以查询,新增,修改客户相关信息。           ③ 考勤         ○ 合人司         特告/客服员         否         普通特告员和客服人员组,可以查询,新增,修改客户相关信息。           ④ 含人司         第級         否         已編明用户           ● 合人司         Administrator         星         系统是笔权取组, 拥有系统所有权限。                                                                                                    | 戸品更名<br>日 系统DIY<br>日 系统参数                               | 息公司           息公司           息公司      | 客服经理<br>销售经理             | 香                      |                      | 答照经理拥有对数据的管理。分配权限。可以发送短信、邮件;也可以删除数3<br>销售经理可以重要。分析、调整客户资料。<br>可以重查回收站中的数据。 | 展  |
| ○ 考勤     ● 台公司     特当/客級員     否     普通特当员和客服人员组,可以查询,新诺,修改客户相关信息。       ● 考勤管理     ● 台公司     高限     否     已書期用户       ● 其他     ● 公司     Administrator     星     系统最高权限组,現有系统所有权限。                                                                                                    | □ [1] 短信/邮件<br>□ [1] 会员积分                               |                                      | 系统管理员                    | 是                      |                      | 由Administrator授权的系统管理员,权限只在Administrator之下<br>拥有绝大多数数据管理权限,但没有打印和导出权限。     |    |
| 总公司 Administrator 是 系统最高权限组,拥有系统所有权限。                                                                                                    | 日 <u>○</u> 考勤<br>田 <u>○</u> 考勤管理<br>田 <u>○</u> 其他       | 总公司           总公司                    | 销售/客服员<br>离职             | 否                      |                      | 普通销售员和客服人员组,可以查询、新增、修改客户相关信息。<br>- 已嘉职用户                                   |    |
|                                                                                                    |                                                         | 总公司                                  | Administrator            | 是                      |                      | 系统最高权限组,拥有系统所有权限。                                                          |    |

### 权限组设置:

- 支持新增、删除、修改权限组
- 针对不同的模块,为权限组设置不同的操作权限
- 通过权限明确员工工作范围
- 提升公司数据、信息安全性

权限组

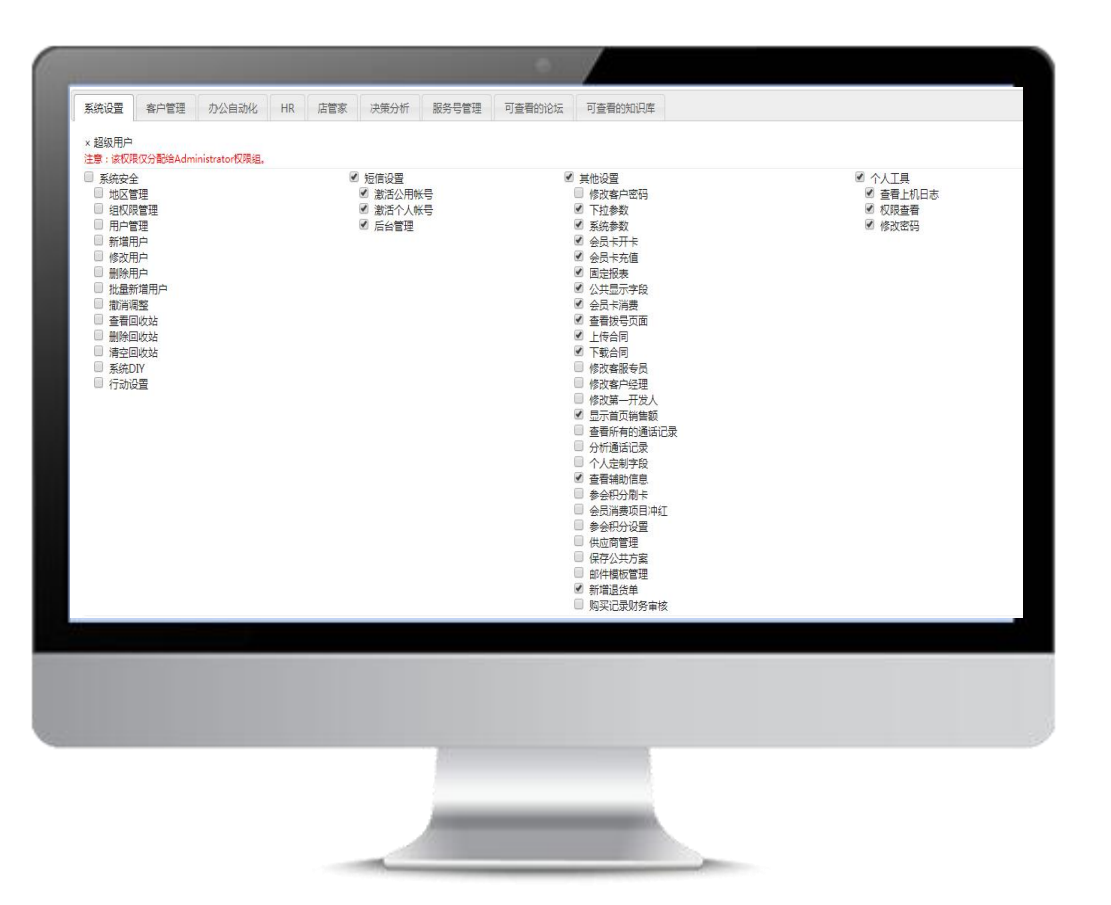

#### 权限设置:

•针对不同的模块,为权限组设置具有的 查询、新增、修改、删除等权限

# 添加用户

| 系统安全                                                   | J | <b>员工记录</b> 共<br>所属地区: (不设 | 5条记录 每页 20<br>置) ▼ … 用戶 | 条分1页<br>字名: | 上一页  | 当前第 1<br>4:          | 页 GO 下一页<br>所属组:    | · 查           | 间    |
|--------------------------------------------------------|---|----------------------------|-------------------------|-------------|------|----------------------|---------------------|---------------|------|
| 1 用户                                                   |   | 用户名                        | 真实姓名                    | 1生另1        | 所属地区 | 1                    | 能查看的地区              | 隶属于           | 联系电话 |
| ▶ 安全性                                                  | ( | - 客服                       | 黄文琪@test                |             | 总公司  | 总公司(Admin            | nistrator)          | Administrator |      |
| 组织结构<br>产品                                             | ( | only                       |                         |             | 总公司  | 总公司(Admin            | nistrator)          | Administrator |      |
| 📔 产品类别                                                 | ( | □ 黄文琪                      | manager@616856          |             | 总公司  | 总公司(Admin            | nistrator)          | Administrator |      |
| ▶ 产品明细                                                 | ( | 🗌 安凌客服                     | 安凌客服@test               |             | 总公司  | 总公司(Admin            | nistrator)          | Administrator |      |
|                                                        | ( | 🔲 manager                  | manager                 |             | 总公司  | 总公司(Admin<br>总公司-营销中 | nistrator)<br>內小江苏省 | Administrator |      |
| 余玩UIY<br>系統参数<br>短信/邮件<br>会员积分<br>考勤<br>書動<br>置理<br>其他 |   |                            |                         |             |      |                      |                     |               |      |
|                                                        |   |                            |                         |             |      |                      |                     |               |      |

#### 添加用户:

- •支持新增、删除、导出用户
- •企业新增用户分配给员工
- •员工使用账号登录使用crm系统

| ★安凌云 - 快速新增账                                                               | <del>传</del>                                                                |                           |
|----------------------------------------------------------------------------|-----------------------------------------------------------------------------|---------------------------|
| 提示:<br>您可以在这个界面快速<br>新增的多个账号是相同<br>如果开通CRM,需要进<br>如果开通行动力,需要<br>如果开通进销存,需要 | 题新增账号。<br>间权限,并且在同一个地区或部门下。<br>选择账号的上级地区,<br>既选择账号所在的上级日程节点。<br>践选择账号所在的合库。 |                           |
| 输入账号                                                                       | 新増账号:                                                                       | 可以输入多个账号,用逗号、空格或者回车分隔。    |
| 输入密码                                                                       | 初始密码:                                                                       | 注意:此密码为初始密码,请提醌员工登录后修改密码。 |
| 选择账号权限组                                                                    | 账号权限:                                                                       | T                         |
| 开通 🗹 CRM 🕑 APP                                                             | 所属地区: 总公司                                                                   | ▼ … □ 在该地区下建立名称为账号名的地区    |
| ☑ 开通行动力                                                                    |                                                                             |                           |
|                                                                            | Ξ.if                                                                        | Ŧ.                        |
|                                                                            | ×1.xe                                                                       | <u>e.</u>                 |
| Sector Sector Sector Sector                                                |                                                                             |                           |
|                                                                            |                                                                             |                           |
|                                                                            |                                                                             |                           |
|                                                                            |                                                                             |                           |
|                                                                            |                                                                             |                           |
|                                                                            |                                                                             |                           |

### 批量添加用户:

•当需新增多名用户时,可使用批量添加 用户,能高效的新增多名用户

•输入不同的新增账号,使用逗号、空格 或回车键分隔

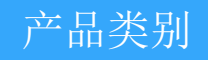

| 1       20 Beta         加男隊线       2 桌面       2 客利         2 桌面       2 客利         3 设置       3 採売安全         3 通知供结构       1 地区节点         1       1 地区节点         1       1 地区市点         1       1 地区市点         1       1 地区市点         1       1 市品明細         1       产品更名         1       产品更名         1       产品更名         1       产品更名         1       产品更名         1       美統参教         1       美統分         1       美統合         1       美統會教         1       美動管理 | 安波客服 、   服务 、   查询/         □       □         □       □         □       产品关别 ▼         □       □         □       □         □       □         □       □         □       □         □       □         □       □         □       □         □       □         □       □         □       □         □       □         □       □         □       □         □       □         □       □         □       □         □       □         □       □         □       □         □       □         □       □         □       □         □       □         □       □         □       □         □       □         □       □         □       □         □       □         □       □         □       □         □       □         □       □ | □号、  关于、  设置 帮助、  退出 □屈 知识 ② 社交 们 报表 (6) 社交 们 报表 (6) 社交 们 报表 (6) 社交 们 报表 二型名称: 产品类别 * 二型名称: 产品类别 * 二型名称: 三 6 注:>3条产品列表>3条产品列表>2条下极产品类型>没有修政历史 | 保存 勤除<br>増加<br>増加 |
|----------------------------------------------------------------------------------------------------|----------------------------------------------------------------------------------------------------|----------------------------------------------------------------------------------------------------|-------------------|
|                                                                                                    |                                                                                                    |                                                                                                    |                   |

产品类别:

•设置不同的产品类别,更好的区分、 查询和管理产品

•产品类别支持新增、删除、转移、批 量新增以及增加下级子类别

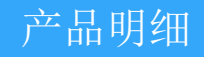

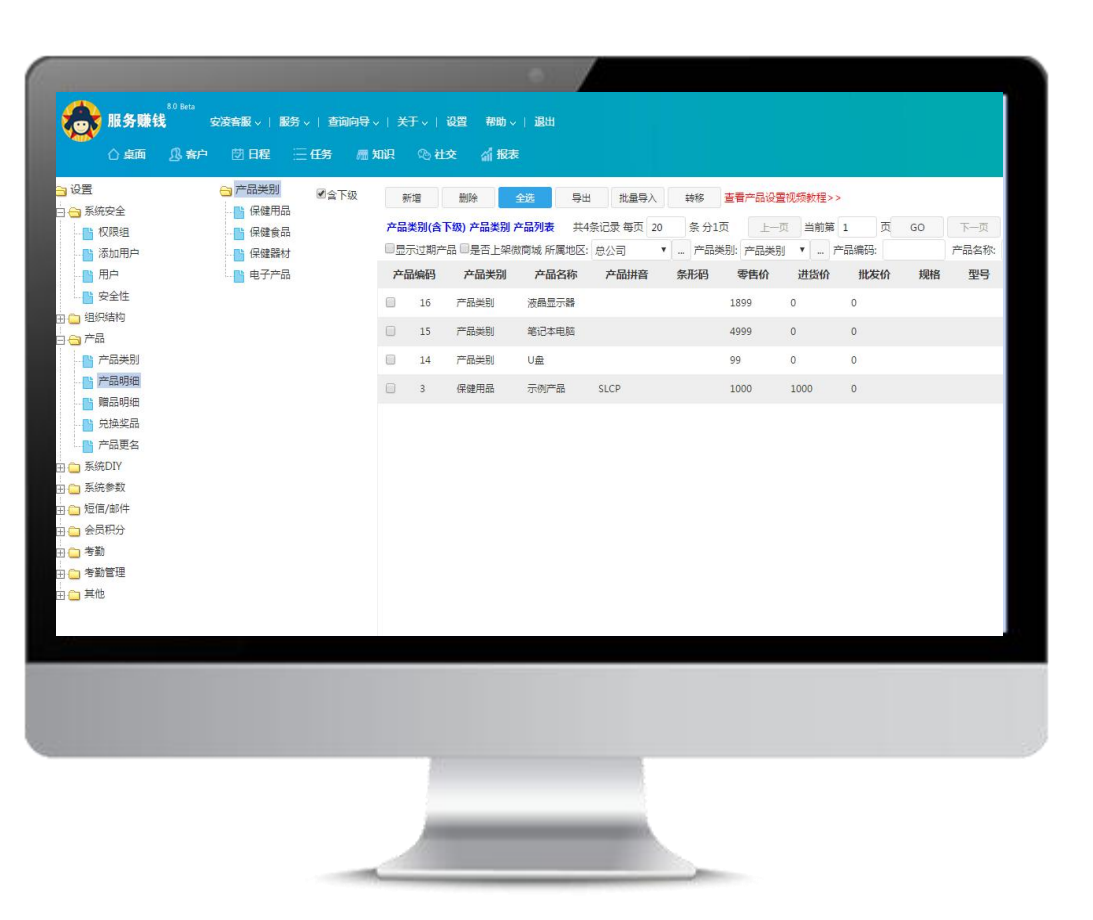

产品明细:

•产品明细支持新增、修改、删除产品•设置产品价格、所属仓库以及所属类别

会员类型

| April         April         April <th< th=""></th<> |
|----------------------------------------------------------------------------------------------------|
| ① 自用         ① 日用         ○ 日用         ○ 日用 <t< th=""></t<>                                       |
| Part         Part         Part <th< th=""></th<>                                     |
| 9 - Searce<br>] 教習                                                                                                    |

#### 会员类型:

•根据会员消费金额或积分设置会员等级

•不同会员等级可享受不同的积分系数、转介绍积分系数和折扣,让会员专享尊贵

•不同颜色区分会员等级,让您对会员一目 了然

| 设置                                      | 新増制除         | 全选 导出        |           |        |            |
|-----------------------------------------|--------------|--------------|-----------|--------|------------|
| → 赤光安主 → 组织结构                           | 积分参数 共4条记录 每 | 页 20 条分1页 上- | 页 当前第 1 页 | GO 下一页 |            |
| こ 产品                                    |              | 所属地区         |           |        |            |
| <ul> <li>系統DIY</li> <li>系統参数</li> </ul> |              | 武汉市          |           |        | 2014-01-09 |
| □ 短信/邮件                                 | 0            | 江苏省          |           |        | 2013-01-09 |
| 3 会员积分                                  |              | 营销中心         |           |        | 2015-01-08 |
|                                         |              | 总公司          |           |        | 2007-1-1   |
| ····································    |              |              |           |        |            |
|                                         |              |              |           |        |            |

### 积分规则:

- •根据不同地区,灵活地设置积分规则
- •不同地区的会员客户,遵守相应的积分规则

# 组织架构管理

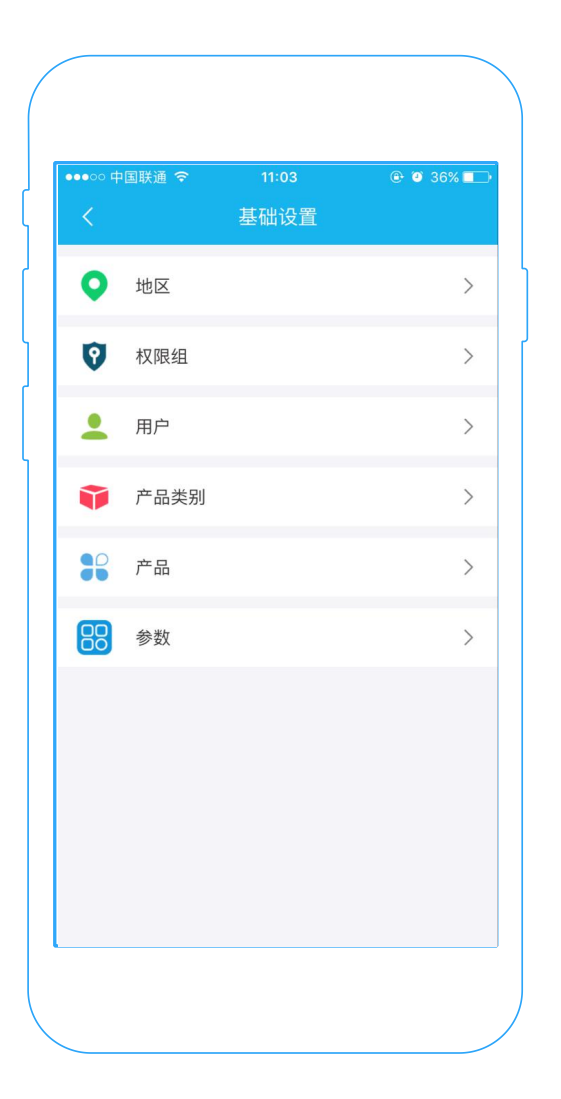

### 手机端组织架构管理

路径: 我-设置-基础设置

#### 管理员完成必要操作,更好的体验服务赚钱

- 1、设置地区,搭建企业框架
- 2、设置权限组,明确员工工作范围权限
- 3、设置用户,区分用户所属部门及组别
- 4、设置产品类别
- 5、设置产品

# 地区设置

| ●●○○ 中国联通 ᅙ | 16:24 |              | % <b>=</b> } |
|-------------|-------|--------------|--------------|
|             | 地区    |              |              |
| 🔵 总公司       |       |              |              |
| 新增下级 修      | 改删    | <b>」除</b> 取洋 | μ            |
| 🕂 客服中心      |       |              |              |
| 🕂 行政财务      |       |              |              |
|             |       |              |              |
|             |       |              |              |
|             |       |              |              |
|             |       |              |              |
|             |       |              |              |
|             |       |              |              |
|             |       |              |              |
|             |       |              |              |
|             |       |              |              |
|             |       |              |              |
|             |       |              |              |

| 15:49           | ?iil □ 64    |
|-----------------|--------------|
| <               | 新增地区 🗸       |
| 地区名称            | 卡子门店         |
| 负责人             | 张瑞           |
| 电话              | 18952326380  |
| 地址              | 南京市卡子门大街516号 |
| 备注              | 主营保健品及绿色食品   |
| 是员工节点           |              |
| 重(允许与其<br>他地区的客 | <br>≹<br>;⊨  |
|                 |              |
|                 |              |
|                 |              |

#### 地区设置

路径: 我-设置-基础设置-地区 **管理员或有权限用户可设置** 新增下级、修改、删除操作 1、上级地区 2、地区名称 3、负责人 4、电话 5、地址 6、备注 7、是否为员工节点 8、是否设置针对该地区查重

# 权限组设置

| ●○○ 中国联通 🗢                       | 16:41    | 🕑 🕣 🤨 71% 🗖       |
|----------------------------------|----------|-------------------|
|                                  | 权限组      | +                 |
| <mark>收银员</mark><br>前台收银权限       |          | 总公司               |
| 仓 <mark>库管理员</mark><br>拥有仓库管理最高机 | 又限       | 总公司               |
| 店长<br>拥有店面管理最高机                  | 又限       | 总公司               |
| <mark>市场总监</mark><br>市场总监作为高级管   | 管理者,一般不需 | 总公司<br>需要查看具体的…   |
| <mark>客服经理</mark><br>客服经理拥有对数排   | 居的管理、分配机 | 总公司<br>Q限。可以发送…   |
| <mark>销售经理</mark><br>销售经理可以查看、   | 分析、调整客户  | 总公司<br>P资料。可以查…   |
| 系统管理员<br>由Administrator授         | 权的系统管理员  | 总公司<br>,权限只在Admi… |
| 销售/客服员<br>普通销售员和客服/              | 人员组,可以查询 | 总公司<br>旬、新增、修改…   |
| 离职<br>已离职用户                      |          | 总公司               |
| Administrator<br>系统最高权限组,排       | 用有系统所有权限 | 总公司<br>灵。         |
|                                  |          |                   |
|                                  |          |                   |

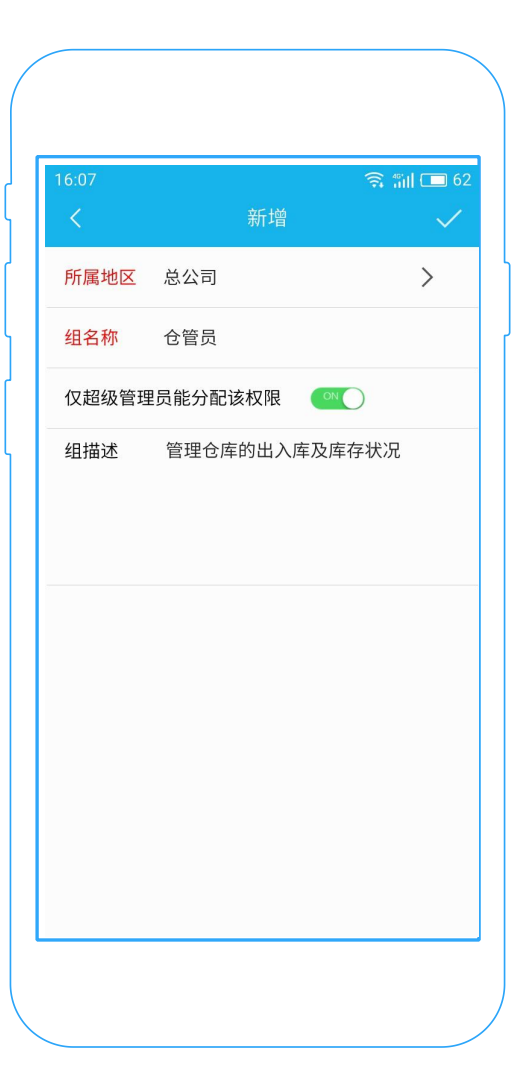

#### 权限组设置

路径:我-设置-基础设置-权限组 管理员或有权限用户可设置

新增、修改、删除操作

1、所属地区

2、组名称

3、是否开启仅超级管理员能分配该权限

4、组描述

# 用户设置

| Q. 请输入姓名               |    | ÷ alli | + |
|------------------------|----|--------|---|
| 钱超                     | \$ | 快速新增   |   |
| 沙宇                     | ይተ | 新增用户   | C |
| 杨静                     |    |        | c |
| 谷巧军                    |    |        | C |
| 吴峰                     |    |        | C |
| 李玉平                    |    |        | C |
| 蒋宏勇                    |    |        | C |
| 谢媛媛                    |    |        | c |
| manager<br>15051898909 |    |        | C |

| 16:24 |                 | 奈 🏭 🗖 60     |
|-------|-----------------|--------------|
|       | 新增用户            | $\checkmark$ |
| 用户名   | 李冉              |              |
| 真实姓名  | 李冉              |              |
| 所属地区  | 商务部             | >            |
| 密码    | •••••           |              |
| 所属组   | 超级管理员           | >            |
| 手机    | 15814526802     |              |
| 电子邮箱  | 1043765@163.com |              |
| 开通CRM | $\checkmark$    |              |
| 开通APP | $\checkmark$    |              |
|       |                 |              |
|       |                 |              |

### 用户设置

路径: 我-设置-基础设置-用户 管理员或有权限用户可设置 新增、修改、删除操作 1、用户名 2、真实姓名 3、所属地区 4、密码 5、所属组 6、手机 7、电子邮箱 8、是否开通CRM(PC版) 9、是否开通APP

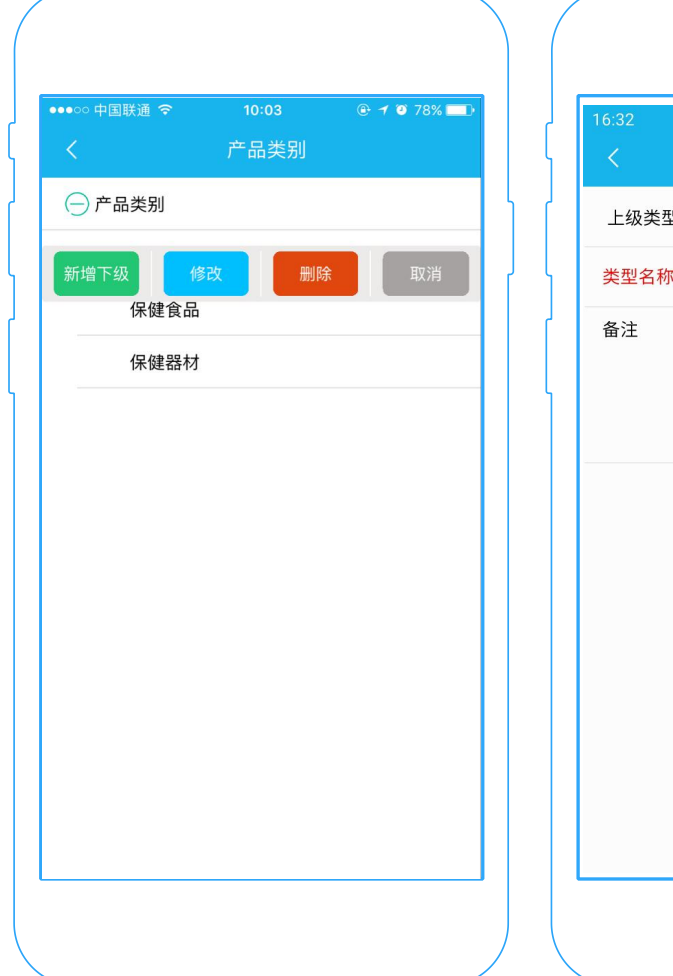

| 16:32       新増          新増         上级类型编码       产品类別         美型名称       滋补养生         备注       以食养、药养等方式达到调理气血 |       |                  |               |
|----------------------------------------------------------------------------------------------------|-------|------------------|---------------|
| 上级类型编码       产品类別       入                 そ型名称                                                                | 16:32 | 新增               | 奈 ⅲ 🔲 59<br>✓ |
| 类型名称         滋补养生           备注         以食养、药养等方式达到调理气血                                                        | 上级类型组 | 码 产品类别           | >             |
| 备注 以食养、药养等方式达到调理气<br>血                                                                                        | 类型名称  | 滋补养生             |               |
|                                                                                                    | 备注    | 以食养、药养等方式达到<br>血 | 调理气           |

### 产品类别设置

路径:我-设置-基础设置-产品类别 管理员或有权限用户可设置 新增下级、修改、删除操作

- 1、上级类型
- 2、类型名称

3、备注

| ●●●○○ 甲国联通 🗢 | 10:31 | 🕒 🕈 🞱 67% 🗖 |
|--------------|-------|-------------|
|              | 产品    | +           |
| 请输入产品名称      |       | 0,          |
| 足穴按摩器        |       | 产品类别        |
| 强力红外按摩器      |       | 保健器材        |
| 远红外线治疗仪      |       | 保健器材        |
| 六味地黄丸        |       | 保健食品        |
| 脑白金          |       | 保健用品        |
| 云南白药跌打水      |       | 保健食品        |
| 云南白药创可贴      |       | 保健食品        |
| 小辣椒膏药        |       | 保健器材        |
| 新盖中盖         |       | 保健用品        |
| 示例产品         |       | 保健用品        |
|              |       |             |

| 6:40 | 新增产品                                  | े हैं 📰 🗔 58        |
|------|---------------------------------------|---------------------|
| 所属地区 | 总公司                                   | >                   |
| 产品类别 | 滋补养生                                  | >                   |
| 产品编码 | 31                                    |                     |
| 产品名称 | 西洋参                                   |                     |
| 零售价  | 388                                   |                     |
| 产品描述 | 美国威斯康辛州进口<br>选3-5年西洋参,纤维<br>服口感细密不塞牙。 | 西洋参90g,甄<br>E短口感好,含 |
|      |                                       |                     |
|      |                                       |                     |
|      |                                       |                     |

### 产品设置

路径: 我-设置-基础设置-产品 管理员或有权限用户可设置 新增下级、修改、删除操作 1、所属地区 2、产品类别 3、产品编码

4、产品名称

- 5、零售价
- 6、产品描述

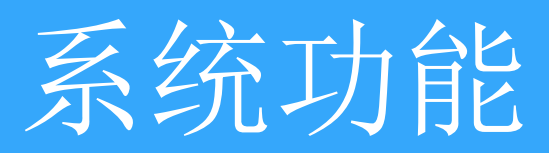

# 我的工作台

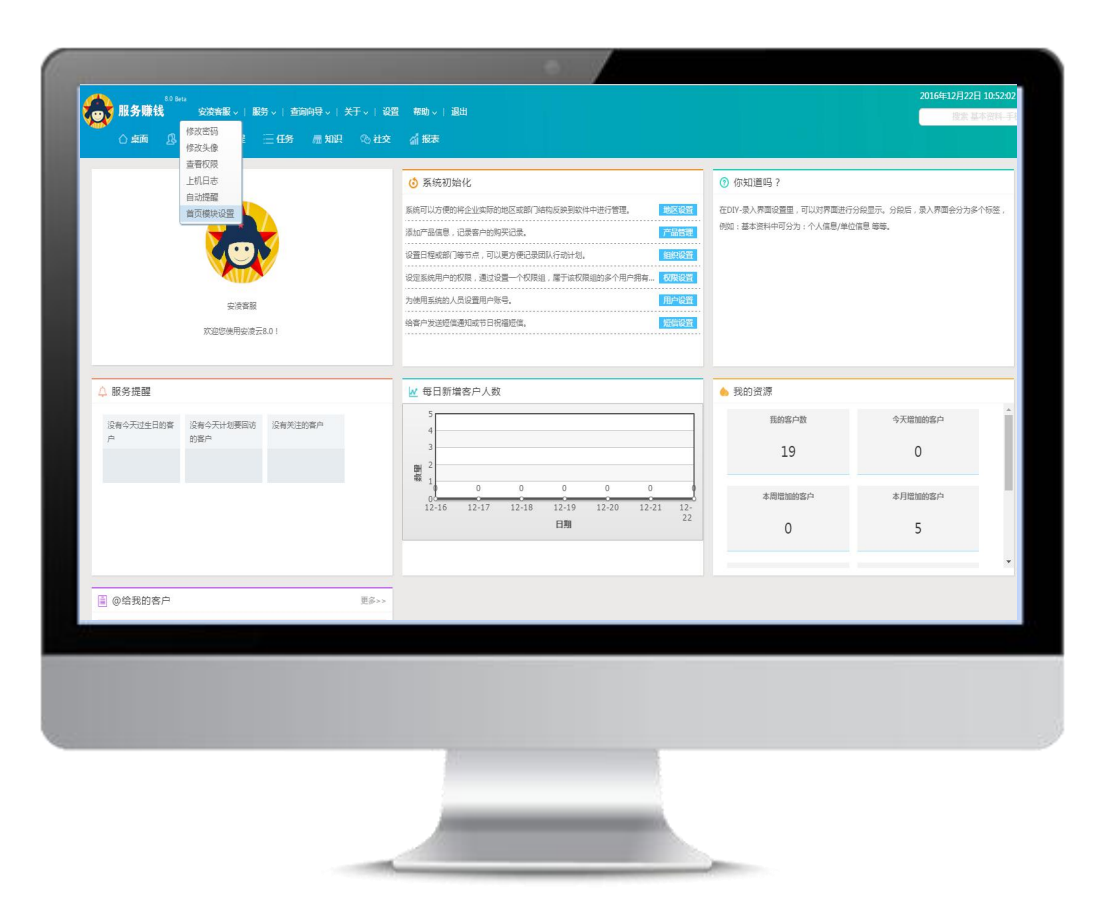

我的工作台:

•登录安凌crm系统后的显示界面,用于突出系统中重要部分便于查看

•可在首页模块自行设置

| 〇 桌面      |      | ◎日曜 三     | 任务 應知识   | © 社交 / 报表          | i and  |            |             |                                                                                                    |             |    |             |
|-----------|------|-----------|----------|--------------------|--------|------------|-------------|----------------------------------------------------------------------------------------------------|-------------|----|-------------|
|           | ■含下级 | 新増        | 制除   替换  | 全适 审核              | 反审核 分析 | · 导出 直重    | 合井          | 转移 撤销转移 发送                                                                                                    | 痘瘡 发送邮件     |    |             |
| 수 최소급<br> |      | 基本资料      | ▼ 共19条记录 | 每页 20 条分1页         | 上一页 当前 | 第 1 页 GO   | 下一页 開       | 1. Alexandre de la constante de la constante de la constante de la constante de la constante de la constante de |             |    |             |
|           |      | 所属地区: 总公司 | ▼ … 客户   | 姓名: 性别:            |        | 手机: 工作     | 单位:         | 职位:                                                                                                    | 客户类型:       |    |             |
|           |      | 所原        | 咸地区      | 客户姓名               | 性别     | 出生日期       | 爱好          | 手机                                                                                                    | 客户来源        |    |             |
|           |      |           | 上海市      | 王龙                 | 男      | 1985-12-18 | 看书          | 15902758454                                                                                                    | 联谊会         |    |             |
|           |      |           |          | 江岸区                | 季斌     | 网          | 1993-12-06  | 音乐                                                                                                    | 13057896541 |    |             |
|           |      |           | 武汉市      | 侯志斌                | 男      | 1954-12-24 | 下棋          | 13054778223                                                                                                    | 公司          |    |             |
|           |      |           | 营销中心     | 张吉龙                | 男      | 1992-12-04 | 网络物         | 17750447852                                                                                                    | 科普          |    |             |
|           |      |           |          |                    |        | 总公司        | 李晓玲         | 女                                                                                                    | 2000-12-13  | 看书 | 13045668774 |
|           |      |           |          |                    |        | 总公司        | 孙静          | 女                                                                                                    | 1994-02-15  | 舞蹈 | 15245698659 |
|           |      |           | 营销中心     | 3 <del>11/00</del> | 女      | 1974-06-26 | 音乐          | 15945210018                                                                                                    | 专卖店         |    |             |
|           |      |           | 营销中心     | 赵宣娜                | 女      | 1992-11-27 | 购物          | 15921665154                                                                                                    | 老带新         |    |             |
|           |      |           | 总公司      | 朱嫣英                | 女      | 1963-11-28 | 戏曲          | 15652546589                                                                                                    | 公司          |    |             |
|           |      |           | 客服中心     | 小白                 | 男      | 2011-11-01 | 打篮球         | 15965745350                                                                                                    | 公司          |    |             |
|           |      |           | 書服中心     | 安志                 | 男      | 1971-03-11 | 下棋          | 18695328759                                                                                                    | 科普          |    |             |
|           |      |           | 客服中心     | 安娜                 | 女      | 1959-06-02 | 下棋          | 15940063248                                                                                                    | 联谊会         |    |             |
|           |      |           | 江苏省      | 王生安                | 男      | 2014-10-01 | 看书          | 18654629495                                                                                                    | 专卖店         |    |             |
|           |      |           | 江苏省      | 李波                 | 男      | 1994-02-15 | 购物          | 15945361756                                                                                                    | 电视短片        |    |             |
|           |      |           | 白公司      | #X#3               | -      | 1995-11-08 | <b>2</b> .4 | 15045627759                                                                                                    |             |    |             |

我的客户:

查看客户详细信息,支持新增、删除、修 改、替换、转移、查重、合并等操作

名词解释:

审核: 审核的数据只允许查看,不能做其它任何操作。

反审核:反审核后的数据可以正常操作任何信息。

导出:导出客户基本资料相关字段信息。

查重: 根据选定的字段和地区进行信息查重, 防止数据冗余。

合并:查重时如果出现两条重复数据,可以使用合并简化数据操作。

转移:可以将数据进行批量转移到其它地区

发送短信:发送短信功能

发送邮件:发送邮件功能

| E联系人 单位信息 |     |       |             |          |     |
|-----------|-----|-------|-------------|----------|-----|
|           | 1   |       |             |          |     |
| 客户姓名:     | *   | 性 别:  | * Q         | 身份证号:    |     |
| 出生日期:     | Q   | 农历生日: |             | 年 龄:     |     |
| 楚 好:      | * Q | 月收入:  | * Q         | QQ/MSN : |     |
| ₣ 机:      |     |       |             | 短信类型:    | * 2 |
| 8户类型:     | * Q | 客户来源: | * <u>Q</u>  | 郎 编:     |     |
| 重讯地址:     |     |       |             |          |     |
| 昏 注:      |     |       |             |          |     |
|           |     |       |             |          |     |
|           |     |       |             |          |     |
|           |     |       |             |          |     |
|           |     | 保存    | 果存并新增 界面DIY | 关闭       |     |
|           |     |       |             |          |     |
|           |     |       |             |          |     |
|           |     |       |             |          |     |
|           |     |       |             |          |     |
|           |     |       |             |          |     |

- 客户-新增客户:
- •快速新增客户

保存并新增:

•将已录入的信息保存,并新增空白页面,继续录入新增

客户-客户分类

|                                        | アロロを    | (135 / 200 )<br>加除 | 金选        | 新 报表     南核     反审核     □ | 分析 导出      | 査重 合井  | 執修 激辨转移     | 发送短信 发送 |
|----------------------------------------|---------|--------------------|-----------|---------------------------|------------|--------|-------------|---------|
| ○ 各户分支 □ 合 基本资料                        | 基本资料    | ▼ <u></u> 共19条i    | 录 每页 20 9 | 图分1页 上一页                  | 当前第 1 页    | 60 下一页 | 陸級          |         |
| - 💾 关注客户(*)                            | 所属地区:总公 | 司 • 9              | 客户姓名:     | 性别:                       | * 手机:      | 工作单位:  | 职位:         | ▼ 客户类型  |
|                                        | R       | 而属地区               | 客户实       | 名 1931                    | 出生日期       | 爱好     | 手机          | 客       |
| - 今日交易                                 |         | 上海市                | 王龙        | 5                         | 1985-12-18 | 看书     | 15902758454 | 联谊会     |
| - 💾 付款订单                               |         | 江岸区                | 李斌        | 男                         | 1993-12-06 | 音乐     | 13057896541 |         |
| <ul> <li>销售订单</li> <li>订单列表</li> </ul> | Gal + 1 | 武汉市                | 僕志斌       | 5                         | 1954-12-24 | 下棋     | 13054778223 | 公司      |
| ■ 退货订单                                 |         | 营销中心               | 张吉龙       | 男                         | 1992-12-04 | 购物     | 17750447852 | 科普      |
| ■ 寄存取货                                 |         | 总公司                | 李晓玲       | 女                         | 2000-12-13 | 看书     | 13045668774 | 也带新     |
| 回 历史17年                                |         | 总公司                | 孙朝        | 女                         | 1994-02-15 | 舞蹈     | 15245698659 | 肤道会     |
| - 3 ● ● 我的圆访(*)                        |         | 营销中心               | 515.00    | 女                         | 1974-06-26 | 音乐     | 15945210018 | 专卖店     |
|                                        |         | 营销中心               | 赵宣挪       | 女                         | 1992-11-27 | 期日初    | 15921665154 | 老带新     |
|                                        |         | 总公司                | 朱嫣英       | 女                         | 1963-11-28 | 戏曲     | 15652546589 | 公司      |
|                                        |         | 客服中心               | 小白        | 男                         | 2011-11-01 | 打篮球    | 15965745350 | 公司      |
|                                        |         | <b>喜服中心</b>        | 安志        | 5                         | 1971-03-11 | 下棋     | 18695328759 | 料晉      |
|                                        |         | 客服中心               | 安娜        | 女                         | 1959-06-02 | 下棋     | 15940063248 | 联道会     |
|                                        |         | 江苏省                | 王生安       | 男                         | 2014-10-01 | 看书     | 18654629495 | 专卖店     |
|                                        |         | 江苏省                | 李波        | 男                         | 1994-02-15 | 购物     | 15945361756 | 电视短片    |

### 客户分类:

- •直接查看到自己的客户信息及下级人员的客户信息
- •根据左侧树形结构中条件筛选客户

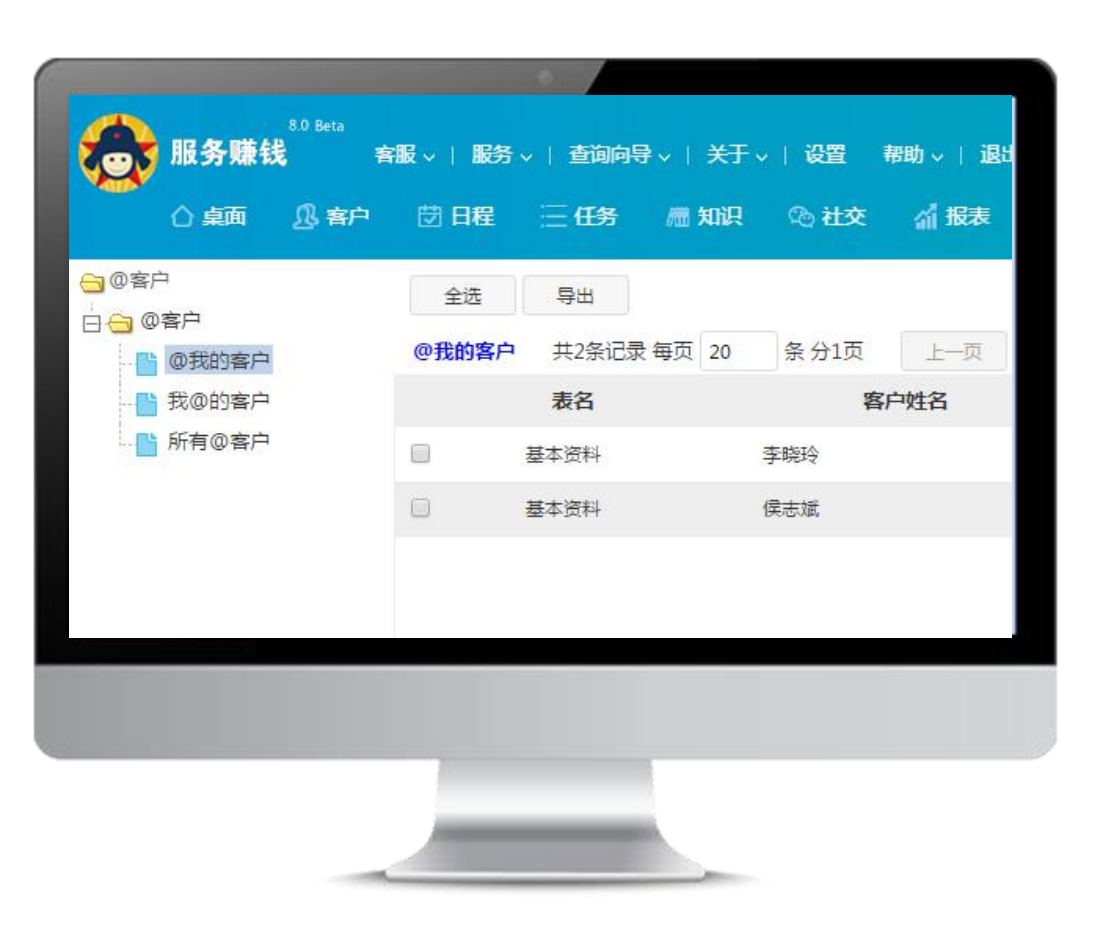

@客户:

#### 查看其他员工分享给你的客户信息

注:

•在客户详情页面,页面下方@同事按钮,可将客 户分享给同事

•据权限而定,权限比较小的只能查看@给自己的 客户资料。权限较大的账号可以查看所有被@的客 户资料。 订单信息

| 联系人    | 单位信息         | 社会关系(0) | 订单记录(0) | 购买记录(1) | 领奖记录(0) | 奖励积分(0)       | 积分构成(1) | 赠品记录(0) | 跟踪记录(0) | 服务记录(0) | 参会记录(0)     | 短信记录(0) |
|--------|--------------|---------|---------|---------|---------|---------------|---------|---------|---------|---------|-------------|---------|
| >没有订单; | 录            |         |         | 增加      |         |               |         |         |         |         |             |         |
| 新增 王龙  | 订单记录         |         |         |         |         |               |         |         |         |         |             |         |
| 订单日期   | : 2016-12-22 | ×       |         |         | 人单不     | :安凌客服         |         | *       |         | 订单编号:   | 0000001980  | *       |
| 送货地址   | :[           |         |         | *       |         |               |         |         |         | 送货邮编:   |             | *       |
| 收货人:   | 王龙           | *       |         |         | 手       | 况: 1590275845 | 54      |         |         | 联系电话:   | 15902758454 | *       |
| 累计金额   | : 0          | *       |         |         | 应付金額    | 额: 0          | *       |         |         | 现金付款:   | 0           |         |
| 应收欠款   | : 0          |         |         |         | 获取积     | 윤 : 0         | *       |         |         | 订单状态:   |             | v       |
| 付款银行   | :            |         | * Q     |         | 银行账号    | 号:            |         |         |         | 付款类型:   |             | •       |
| 发货日期   |              |         |         |         | 送货人     | a(            |         | Q       |         |         |             |         |
| 备注     | :            |         |         |         |         |               |         |         |         |         |             |         |
|        |              |         |         |         |         |               |         |         |         |         |             |         |
|        |              |         |         |         |         |               |         |         |         |         |             |         |
|        |              |         |         |         |         |               |         |         |         |         |             |         |
|        |              |         |         |         | 10      |               |         |         |         |         |             |         |
|        |              |         |         |         |         |               |         |         |         |         |             |         |

### 订单信息:

### •在客户详情页面新增订单

### •以订单形式记录客户购买信息

# 购买记录

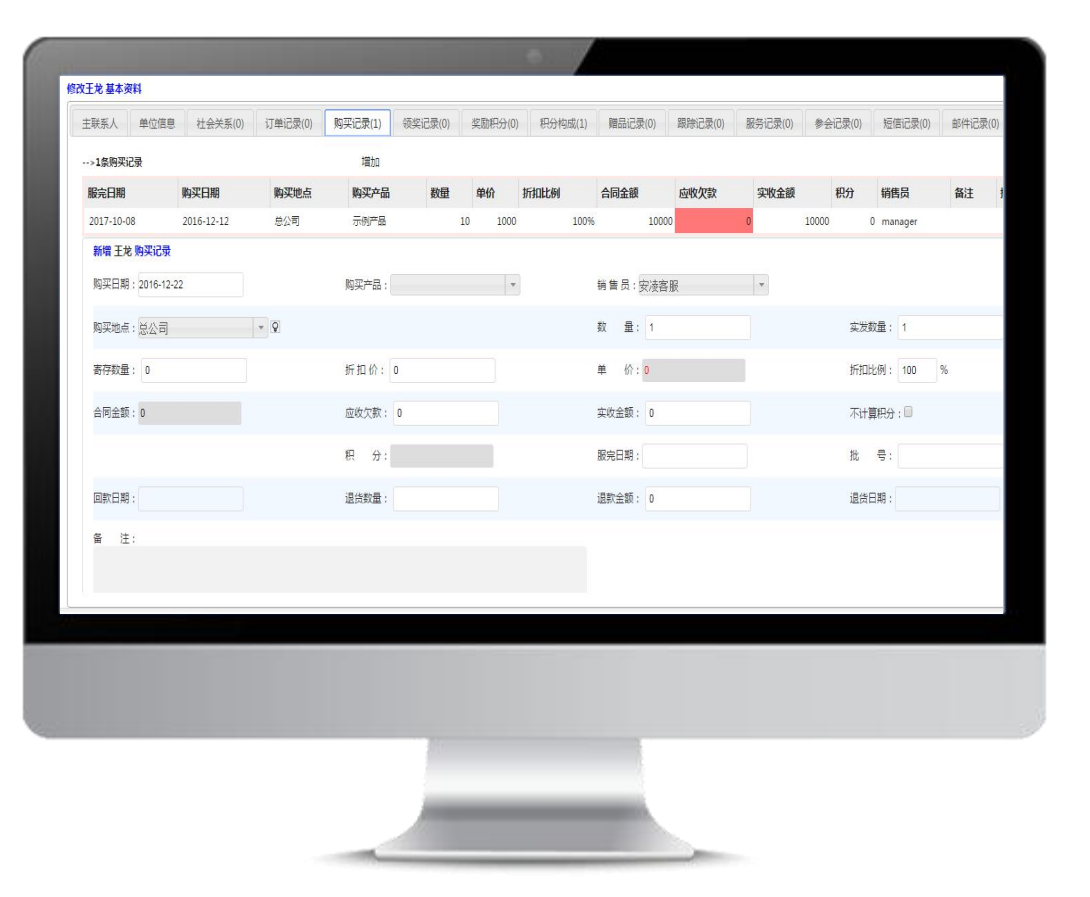

购买记录:

- •在客户详情页面新增购买记录
- •以购买记录形式记录客户购买信息

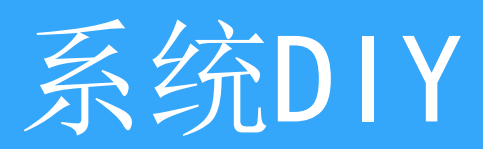

### 系统DIY介绍

| <ul> <li>□ 组织结构</li> <li>□ 产品</li> <li>□ 系統DIY</li> </ul>           | 1. 截进<br>DIYCMH让+GAL/CMB说用户稿符方便地自行觉制深入界面,积无地提高了较许的流活性。<br>现在DIYCMH已经赢成到了+GAL/CMH中,只要购买了DIY值快期回使用。                               |
|---------------------------------------------------------------------|----------------------------------------------------------------------------------------------------|
|                                                                     | 2. 我问题详                                                                                                    |
|                                                                     | 2.1. <b>機決</b><br>模決指當戶用光內相的分类。<br>标准加給还可當戶失者管理系統中,分蓋本沒料、社会关系,订申慎意、與实记者、屬品信意、解訴记者、服务记者、領茲记者、報所记者、報知记者、修识记者、修会记者、俗於记者、更慎记者14个模块。 |
|                                                                     | 2.2. 穿護<br>穿接線角片建築時間編入程。                                                                                                    |
| <ul> <li></li></ul>                                                 | 2.3、李耀奏型<br>李琼克进指李段所有存弃描约读器。李琼克型分:文本、下绘、逻辑、繁新、小教、日期、多行文本7种。另外有非空、重要、只读三种附加类型。                                                   |
| <ul> <li>APP设置显示字段</li> <li>APP设置查询字段</li> <li>系统参数</li> </ul>      | 2.3.1. 文本<br>指晋通约输入组,可以输入规章的一投文字。                                                                                               |
| <ul> <li>短信/邮件</li> <li>会员积分</li> <li>(今勤)</li> <li>(今勤)</li> </ul> | 2.3.2. 下發<br>指下注理类型的输入程。可以输入、选择下注程内容,也可以多迭。下控程约音也可以自行定制。<br>注意:少数特殊的下型哲学就不能输入和多迭。也不能自行变制。例如这样相应的下型哲学。                           |
| ⊷ ⊯eb 🔹                                                             |                                                                                                    |

#### 系统DIY:

- •系统DIY让用户能够依据自己的喜好以及需 求,方便地自行定制录入界面,极大地提高 了软件的灵活性。
- •设置录入界面显示的字段、设置字段的类型
- •设置公共页面显示字段
- •设置服务赚钱APP中显示的从表、编辑字段

### DIY-录入界面

|                                                              |                                                                |                                           |                                                  |                                                   | •                            |         |      |     |      |      |      |
|--------------------------------------------------------------|----------------------------------------------------------------|-------------------------------------------|--------------------------------------------------|---------------------------------------------------|------------------------------|---------|------|-----|------|------|------|
| 22 ▲                                                         | 基本资料                                                           | 退货负订单                                     | 社会关系                                             | 回访记录                                              | 服务记录                         | 订单记     | R R  | 买记录 | 付款记录 | 送货记录 | 送货明细 |
|                                                              | 退货明细                                                           | 退货订单                                      | 领奖记录                                             | 奖励积分                                              | 积分构成                         | 赠品记     | R 1  | 会记录 | XXXX | 短信记录 | 邮件记录 |
| 产品<br>  <del>_</del> 系统DIY                                   | 修改记录                                                           |                                           |                                                  |                                                   |                              |         |      |     |      |      |      |
| DIV使用说明       学校会称设置       教人界面设置       公共显示字段       小 大定制字段 | DIV字段使用须知<br>1、系统或重要逻辑<br>2、如需要添加新始<br>3、非重要字段可以<br>4、查看DIV字段权 | 時段(或存在蓝色<br>1字段,系统中不存<br>1适当的修改,如:<br>版教程 | <u>标签,红色星号)等字段</u><br>在的字段如:老伴姓名,<br>老伴姓名政为妻子姓名( | , <mark>字段名称和字段类</mark><br>老伴生日,上次来返<br>重要和逻辑字段除外 | ■型不支持修改。<br>※日期等,请在第一<br>~)。 | 厅输入字段名称 | āba. |     |      |      |      |
|                                                              | 显示标                                                            |                                           | 字段                                               | 名                                                 | 字段类型                         | 重要字段    | 腔瑕   | 缺省值 | 录入宽度 | 字段长度 | 操作   |
| ● 分析輸出结果                                                     | 可记录情况                                                          |                                           | cm_new_2                                         |                                                   | 多行文本 •                       |         | 0    |     |      |      | 新増   |
|                                                              |                                                                |                                           | cm_new_22                                        |                                                   | 只读 •                         |         | 8    |     | 0    | 50   | 保存制除 |
| APP设置客户从表                                                    | QQ/MSN                                                         | QQ/M                                      | cm_qq                                            |                                                   | 文本 •                         |         | 0    |     | 0    | 50   | 保存   |
| APP设置编辑子段<br>APP设置显示字段                                       | ହତ୍ୟା                                                          | QQHM                                      | cm_new_qq                                        |                                                   | 文本 <b>*</b>                  | ٥       | 0    |     | 0    | 50   | 保存   |
|                                                              |                                                                |                                           |                                                  |                                                   |                              |         |      |     |      |      |      |
|                                                              |                                                                |                                           |                                                  |                                                   |                              |         |      |     |      |      |      |
|                                                              |                                                                |                                           |                                                  |                                                   |                              |         |      |     |      |      |      |
|                                                              |                                                                |                                           |                                                  |                                                   |                              |         |      |     |      |      |      |
|                                                              |                                                                |                                           |                                                  |                                                   |                              |         |      |     |      |      |      |

录入界面:

设置界面所需要的字段,例如基本资料中需 要新增【可记录情况】字段

操作步骤:

- ①、设置-系统DIY-字段名称设置-新增字段 【可记录情况】
- ②、录入界面设置-选择新增字段
- ③、客户新增界面查看字段

# DIY-公共显示字段

| 1 <del></del>           |                   |                       |        | 0    |      |        |                                                                       |          |             |
|-------------------------|-------------------|-----------------------|--------|------|------|--------|-----------------------------------------------------------------------|----------|-------------|
| 車<br>  系统安全             | 基本资料<br>)号(Kal)(m | 退货项订单                 | 社会天系   | 回访记录 | 服务记录 | 1) 単记求 | 购买记求                                                                  | 何款记求     | 达货记求        |
| 组织结构                    | 退货明瑚              | 退货订单                  | 领笑记求   | 笑励积分 | 积分构成 | 归命记求   | 参会记求                                                                  | 健康官埋     | 短信记求        |
| 产品                      | 修改记录              |                       |        |      |      |        |                                                                       |          |             |
| 系统DIY                   | 设置公共显             | 示字段                   |        |      |      |        |                                                                       |          |             |
| DIY使用说明                 | 语洪烬夷女             | 芸太済料▼ 所届地区:           | ė公司 ▼  |      |      |        |                                                                       |          |             |
| 子政名称设置 予政名称设置 急、見而沿署    |                   | arxii meser           | 64+5 ( |      |      |        |                                                                       | 100      | 探éh mán fíl |
| ■ 公共显示字段                |                   |                       | 所有子岐   |      |      |        |                                                                       | . Income | 洋凹子拔        |
| 个人定制字段                  | 1                 | 钵资料-爱好                |        | Â    |      |        | 基本资料                                                                  | 1-所属地区   |             |
| ▶<br>● 快速查询设置           | 4                 | 84资料+保健意识<br>1本资料-条注  |        |      |      |        | 奉本资料<br>基本资料                                                          |          |             |
| 🍟 分析字段设置                | ž                 | \$**风行"画江<br>\$本资料-编号 |        |      |      |        | 400年<br>一日<br>二日<br>二日<br>二日<br>二日<br>二日<br>二日<br>二日<br>二日<br>二日<br>二 | + 出牛日期   |             |
| 🖹 分析输出结果                | 2                 | 本资料-出生年份              |        |      |      | 1      | 基本资料                                                                  | +联系电话    |             |
| 下拉内容设置                  | đ                 | 藝術 一 出生日期             |        |      |      | 1      | 基本资料                                                                  | 1-客户来源   |             |
| ● 扩展模块设置                | 3                 | <b>钵资料-出生月份</b>       |        |      |      | •      | 基本资料                                                                  | +会员卡号    |             |
| □ 目火星向子校<br>■ ΔPP沿客友白从主 | 3                 | 藝術 一工作单位              |        |      |      | <-     | 基本资料                                                                  | 1-会员类型   |             |
| APP设置编辑字段               | đ                 | 钵资料-购买记录              |        |      |      |        | 林资本基                                                                  | +累计金额    |             |
| APP设置显示字段               | 1                 |                       |        |      |      |        | 基本资料                                                                  | H週出地址    |             |
| APP设置查询字段               |                   | 44世科-天风木雪             |        |      |      |        |                                                                       |          |             |
|                         |                   |                       |        |      | (生)2 | 11/16  |                                                                       |          |             |

公共显示字段: 设置列表显示字段,用于各从表

•操作步骤:

•设置-系统DIY-公共显示字段

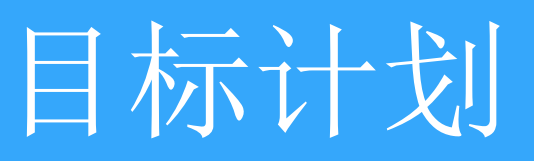

| 新増 删除                        | 导出 周目标 月目前                 | · 季目标 年目标 全部目标           | ā                             | €<br>1<br>1<br>1<br>1<br>1<br>1<br>1<br>1<br>1<br>1<br>1<br>1<br>1<br>1<br>1<br>1<br>1<br>1<br>1 | 历视图 注列表视图  |
|------------------------------|----------------------------|--------------------------|-------------------------------|--------------------------------------------------------------------------------------------------|------------|
| <b>周目标 目标计划</b><br>执行部门: 总公司 | 共41条记录每页 30 条分2页<br>▼ 执行人: | 上一页 当前第 1 页<br>▼ 执行开始日期: | GO     下一页       ●     执行结束日歌 |                                                                                                  |            |
|                              | 执行部门                       | 执行人                      | 时间范围▽                         | 执行开始日期                                                                                           | 执行结束日期     |
| ٥                            | 总公司                        | manager                  | 2017年11月第2周                   | 2017-11-13                                                                                       | 2017-11-19 |
|                              | 总公司                        | 谭颖                       | 2017年11月第1周                   | 2017-11-06                                                                                       | 2017-11-12 |
| ٥                            | 总公司                        | 观亮                       | 2017年08月第4周                   | 2017-08-28                                                                                       | 2017-09-03 |
|                              | 总公司                        | zhangyuhao               | 2017年08月第4周                   | 2017-08-28                                                                                       | 2017-09-03 |
|                              | 总公司                        | 李亚黎                      | 2017年08月第2周                   | 2017-08-14                                                                                       | 2017-08-20 |
|                              |                            |                          |                               |                                                                                                  |            |
|                              |                            |                          |                               |                                                                                                  |            |
|                              |                            |                          |                               |                                                                                                  |            |

### 目标总结:

•目标计划功能可可以管理长期计划和短期计 划任务,并对任务进行总结,界面清晰操作 方便。 日程管理

| 8.0 Beta   |                                       |                                      | 野叫中心                               | 2                                                                                                    |                                    |                                       |                      |
|------------|---------------------------------------|--------------------------------------|------------------------------------|----------------------------------------------------------------------------------------------------|------------------------------------|---------------------------------------|----------------------|
| 服务赚钱       | 谭顕~ 服务~                               | 查询向导 ~   关于 ~   手                    | 設理(0) ↓   设置 幕助 ↓                  | 退出                                                                                                    |                                    |                                       | 搜索 基本资料              |
| ) 桌面 🔒 🔒   |                                       | ] 呼叫中心 🗇 日程                          | ₩ <del>225</del> Ξ <del>115</del>  | 响。 🛞 截滴 🗠 社交                                                                                                    |                                    |                                       |                      |
| (范围: ® 我的行 | i动 <sup>②</sup> 我的部门 <sup>②</sup> 所有行 | 动 🔻 所属组:                             | • 日程供型                             | : • 完成情况: 2 未                                                                                                    | 1월 26 영상 문의 관련 바람이 아니라.            | 「「「「「「「「」」」」 「「「」」」 「「」」 「「」」 「「」」 「「 | :                    |
| 十一月        |                                       |                                      |                                    | 2016年12月                                                                                                    |                                    |                                       |                      |
| 8          | -                                     |                                      | =                                  | Ξ                                                                                                    | 四                                  | 五 7                                   | 5                    |
| 27         | 新増28                                  | afit.                                | ■29 新                              | 230 新均                                                                                                    | ■1 新坊                              | 2 新墳3                                 |                      |
|            | 運額                                    | 回复:编写新版微商城帮助/操                       | 遭额 回复:编写新版微商城帮助/描                  | · 潭颖 回复:测试服务赚钱考勤打卡I                                                                                                    | 的運額回复:测试服务赚钱考勤打卡功                  | 谭颖 回复:测试服务赚钱考勤打卡功                     |                      |
|            | 作手                                    | m<br>測试616856微信運图片麦材                 | 1F于10<br>清新 回算·测试岗南域在值卡微信          | RE<br>在漫師:整理CRM/N技巧(本圏4个)                                                                                                    | 那<br>潘茹·测试南中尔森领您出度功能               | 第6<br>漫師 回算:測试協康V0.9.3版本              |                      |
|            | 功治治                                   |                                      | 值                                  |                                                                                                    | 谭颖:测试族康V0.9.3版本                    | 谭颖:录制奖励积分视频                           |                      |
|            | 運額                                    | :测试微商城充值卡微信充值                        | 遭額:测试服务赚钱考勤打卡功能                    |                                                                                                    |                                    |                                       |                      |
| 4          | 新増5                                   | 新た<br>同僚の新手程を開始を繋げし上す                |                                    | 增7 新加<br>新加速 (1997) 新加速 新加速 (1997) 新加速 (1997) (1997) 新加速 (1997) (1997) (1997) (1997) (1997) (1997) (1997) (1997) (1997) (1997) (1997) (1997) (1997) (1997) (1997) (1997) |                                    | 9 新增10<br>通販回度/創計由連定度人小品改新通           |                      |
|            | 100.000                               | 因為20日間分割15年15年15日本4                  | 1連載回及初始中間映度企业与取<br>防衛              | 依理制 因及2013.00万吨化考验17下。<br>新                                                                                                    | 1連続回復3回は1805年16号第11下り<br>新         | 「連続」回友の以中南氏東企业与以版 漫<br>功能             | 教院团员住在14月1日初5月1月1544 |
|            | 遭额                                    | :测试服务赚钱V4.5.7版本                      | 這續回复;例試服勞赚钱考勤打卡                    | 防運販回复。例试PC端DIY设置                                                                                                    | 谭颖回复测试旗康V1.0.1版本                   | 谭颖 回复测试服务赚钱考勤打卡功 谭                    | 颖:测试Windows版收银API    |
|            | 谭颖                                    | :测试app设置快速查询功能                       | 能                                  | 潭颖:测试族康V1.0.1版本                                                                                                    | 谭颖:测试正式库参会记录自定义与                   | #E                                    |                      |
|            |                                       |                                      | 遭额:编写APP设置查询字段帮助                   |                                                                                                    | 日程自定义                              | 遭额回复:测试族康V1.0.1版本                     |                      |
|            |                                       |                                      | 運販编写APP设置查询字段                      |                                                                                                    |                                    |                                       |                      |
| 11         | 新増12                                  | 新t                                   | #13 #f                             | 增14 新圳                                                                                                    | 15 新垣                              | 16 新增17                               | 1                    |
|            | 谭颖                                    | 回复:测试Windows版收根                      | 谭颖回复测试Windows版收银                   | 潭颖回复测试Windows版收银                                                                                                    | 谭颖回复测试616856演口三树分                  | 谭颖 回复测试考勤组权限问题 谭                      | 颖回复:测试族康V1.0.2版本     |
|            | APP                                   | 2004 - WLD (1+) L/2785               | APP                                | APP                                                                                                    | 开考勤功能                              | 谭颖 回复:测试微信通-图文消息功                     |                      |
|            |                                       | 3816/考測PC時代11月28<br>481年CRM系统小技巧(长期6 | 運動108101000000010二円777号<br>F基約1585 | 運動回復認識010000時以三内刀<br>开奔勤防約                                                                                                    | 運動 回复测试方到坦仪校问题<br>清晰 回复测试内测断器各圈线照序 | RE<br>· 清新·測试绘趣V1 0 2新本               |                      |
|            | 务)                                    |                                      | 谭颖:测试考勤组权限问题                       | 谭颖 回复测试考勤组权限问题                                                                                                    | 通讯                                 |                                       |                      |
|            |                                       |                                      |                                    | 谭颖:测试内测板服务赚钱即时通讯                                                                                                    | 谭颖·周试微信通·图文消息功能                    |                                       |                      |
| 18         | 新増19                                  | 新1                                   | 第20 新                              | 留21 新圳                                                                                                    | m 22 新均                            | 23 新增24                               |                      |
|            | 1.2010<br>1.2010                      | 回复:两试考勤组权限问题<br>回复:测试考勤组权限问题         | 電範 回夏:溃疡616856端口三树分<br>开索勒顶新       | 「運殺」回夏、湾底服务赚钱报表模块<br>源約·德官服务赚些复补使用玉料                                                                                                    | 電纜 回夏:第马服务赚钱基础使用于                  | ·谭鞅 回夏:嗚与服务赚钱基础使用手<br>—               |                      |
|            | 开考                                    | 勤功能                                  | 運發 回复测试考勤组权限问题                     | 運輸:测试微信新增功能关注公众局                                                                                                    | 谭额回复测试test考验(代码优化                  | 這範 回复:测试服务赚钱报表功能                      |                      |
|            |                                       |                                      | 運販:側试服务赚钱报表模块                      | 可新增客户信息                                                                                                    | 后整体测试)                             | 谭颖回复;例试旗康V1.0.3版本                     |                      |
|            |                                       |                                      |                                    | 潭颖:测试test考勤(代码优化后整                                                                                                    | 谭颖 回复:测试服务赚钱报表功能                   | 谭颖:测试服务赚钱外勤打卡功能                       |                      |
|            |                                       |                                      |                                    | (本)明氏)<br>(本)明式服整體終編集功率                                                                                                    | 運輸:週訊族康V1.0.3版本                    |                                       |                      |
|            |                                       |                                      |                                    | · · · · · · · · · · · · · · · · · · ·                                                                                                    |                                    |                                       |                      |

日程管理:

### •日历方式呈现日程,员工与其领导可以查 看每日工作重点以及工作进度

### •"新增"直接快捷新增日程

新增日程

|                    |                                | •                 |                 |     |
|--------------------|--------------------------------|-------------------|-----------------|-----|
| 8.0 Beta<br>服务赚钱 п | nanager ~   服务 ~   查询向导 ~   关于 | 于~   设置 一帮助~   退出 |                 |     |
| ○ 桌面 □ 小客户         | 😇 日程 📃 任务 📠 知识                 | ② 社交 益 报表         |                 |     |
| 新增 行动日志            | 日程 >   日程管理   <u>新增日程</u>      | 行动日志              |                 |     |
| 日程节点:总公司           | ▼ *                            |                   | 标 题:            | *   |
| 行动状态:              | * *                            |                   |                 |     |
| 开始日期:2016-12-24    |                                |                   | 结束日期:2016-12-24 |     |
| 重要性:               | - Q                            |                   | 紧急性:            | * Q |
| 发布日期: 2016-12-24   |                                |                   | 发布人:manager     | *   |
| 负责人: manager       | *                              |                   | 审核人:            | •   |
|                    |                                |                   | *               |     |
|                    |                                | 保存                | 保存并新增           | 关闭  |
|                    |                                |                   |                 |     |
|                    |                                |                   |                 |     |
|                    |                                | _                 |                 |     |

新增日程:

- •员工通过新增日程记录当日工作内容、进 肚状态、紧急程度。
- •新增日程自动同步到日常管理月历页面

目标管理

| <ul> <li>● 島公司</li> <li>ビ会下政</li> <li>● 宮崎中心</li> <li>● 富樹中心</li> <li>● 行政対応</li> <li>● 行政対応</li> <li>● 満然目</li> </ul> | 部<br><b>任务重</b><br>执行人 | 曾   删除<br>】   共9条记录:<br>; | 全选     导出       毎页     20     条 分1页       ▼     月份: | 終修 上一页 当前第 1 执行部门: 总公司 | 页 GO    | <u>页</u> —不 |          |    |         |                     |
|----------------------------------------------------------------------------------------------------|------------------------|---------------------------|-----------------------------------------------------|------------------------|---------|-------------|----------|----|---------|---------------------|
|                                                                                                    |                        | 执行部门                      | 所属地区                                                | 月份                     | 执行人     | 預计销售额       | 实际达成     | 备注 | 录入人     | 录入日期                |
|                                                                                                    | 0                      | 总公司                       | 总公司                                                 | 2016-12                | 安凌客服    | 0           | 800      |    | 安凌客服    | 2016-12-14 20:11:09 |
|                                                                                                    | U                      | 总公司                       | 总公司                                                 | 2016-12                | manager | 0           | 56689    |    | manager | 2016-12-09 09:34:49 |
|                                                                                                    |                        | 思公司                       | 思公司                                                 | 2016四李度                | only    | 0           | 1000     |    | only    | 2016-11-29 10:18:08 |
|                                                                                                    | U                      | 日公司                       | 尼公司                                                 | 2016-11                | only    | 0           | 1000     |    | only    | 2016-11-29 10:18:08 |
|                                                                                                    | 0                      | 日公司                       | 日公司                                                 | 2016-11                | manager | 0           | 47000    |    | manager | 2016-11-09 10:13:04 |
|                                                                                                    |                        | 日公司                       | 日公司                                                 | 2016归康度                | 安京書版    | 0           | 180/95.4 |    | 安装香服    | 2016-11-02 11:26:23 |
|                                                                                                    |                        | <u>부</u> 신물               | .忠公司<br>+ 0 ==                                      | 2010-11                | 安保脊股    | 0           | 1/9995.4 |    | 安保脊膜    | 2010-11-02 11:20:23 |
|                                                                                                    |                        | 방었면<br>80분                |                                                     | 2016四季度                | manager | 0           | 2000     |    | manager | 2010-10-17 10:47:57 |
|                                                                                                    |                        | 总公司                       | 529<br>529                                          | 2016-10                | manager | U           | 7000     |    | manager | 2010-10-17 10:47:57 |
|                                                                                                    |                        |                           |                                                     |                        |         |             |          |    |         |                     |
|                                                                                                    |                        |                           |                                                     |                        |         |             |          |    |         |                     |
|                                                                                                    |                        |                           |                                                     | 10                     |         |             |          |    |         |                     |

#### 目标管理:

•针对部门、团队制定年、季度、月目标,并 可记录实际达成量,更便捷的查看公司任务 完成情况。

### •目标管理支持新增、删除、转移、导出

个人计划

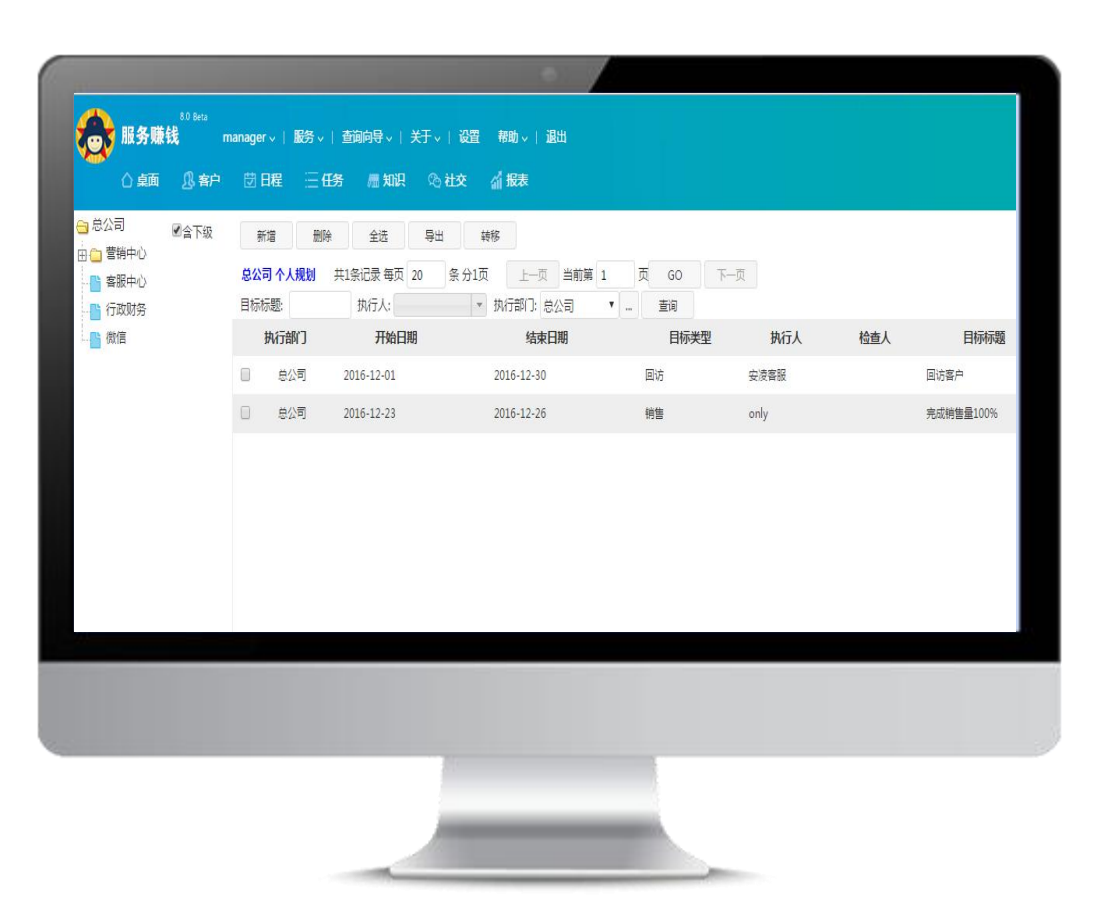

个人计划:

•为员工制定工作计划、任务量,并可制定奖 惩制度、措施

•领导人员能对下属新增、删除、转移个人计 划

•个人计划支持导出

排行榜

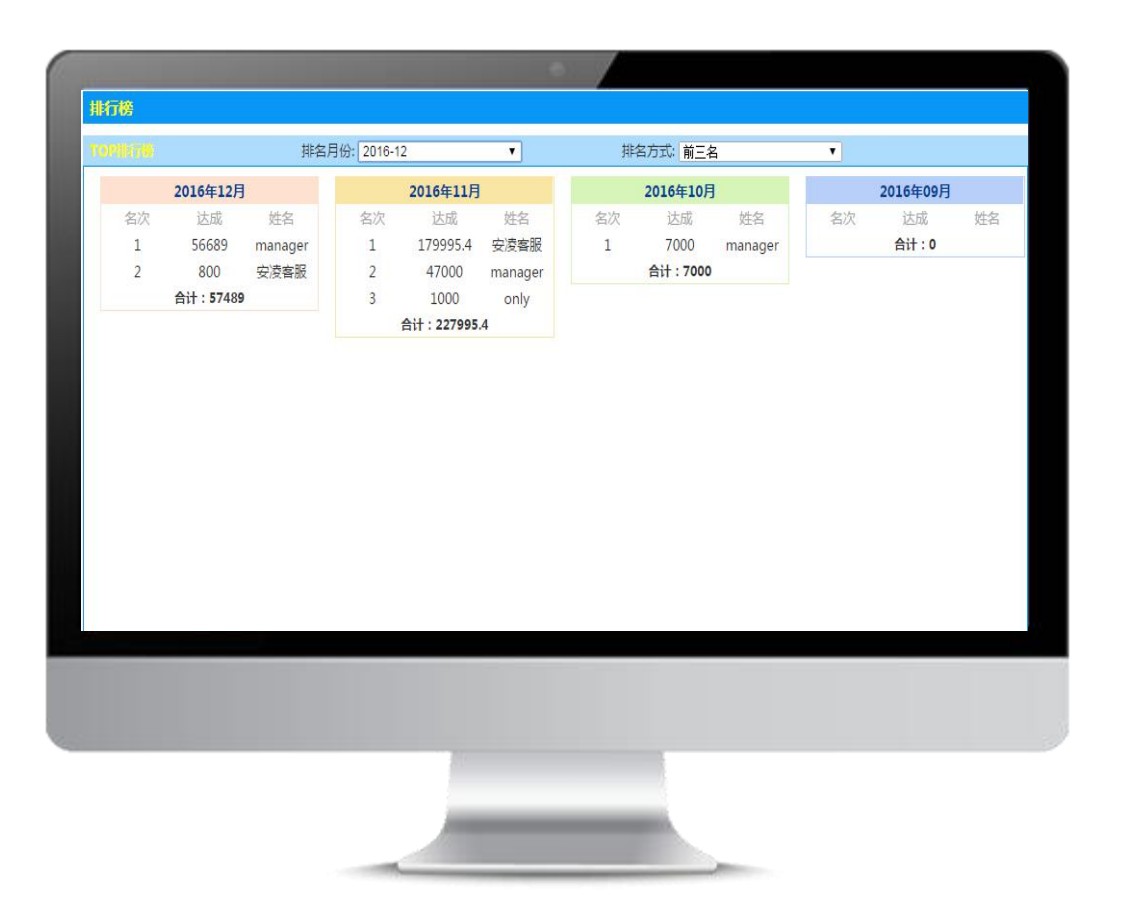

排行榜:

### •员工任务达成量排名,可以显示月任务达成 最高的优秀员工

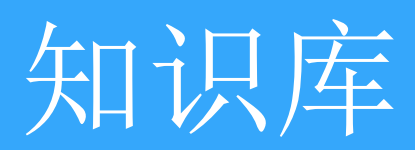

论坛

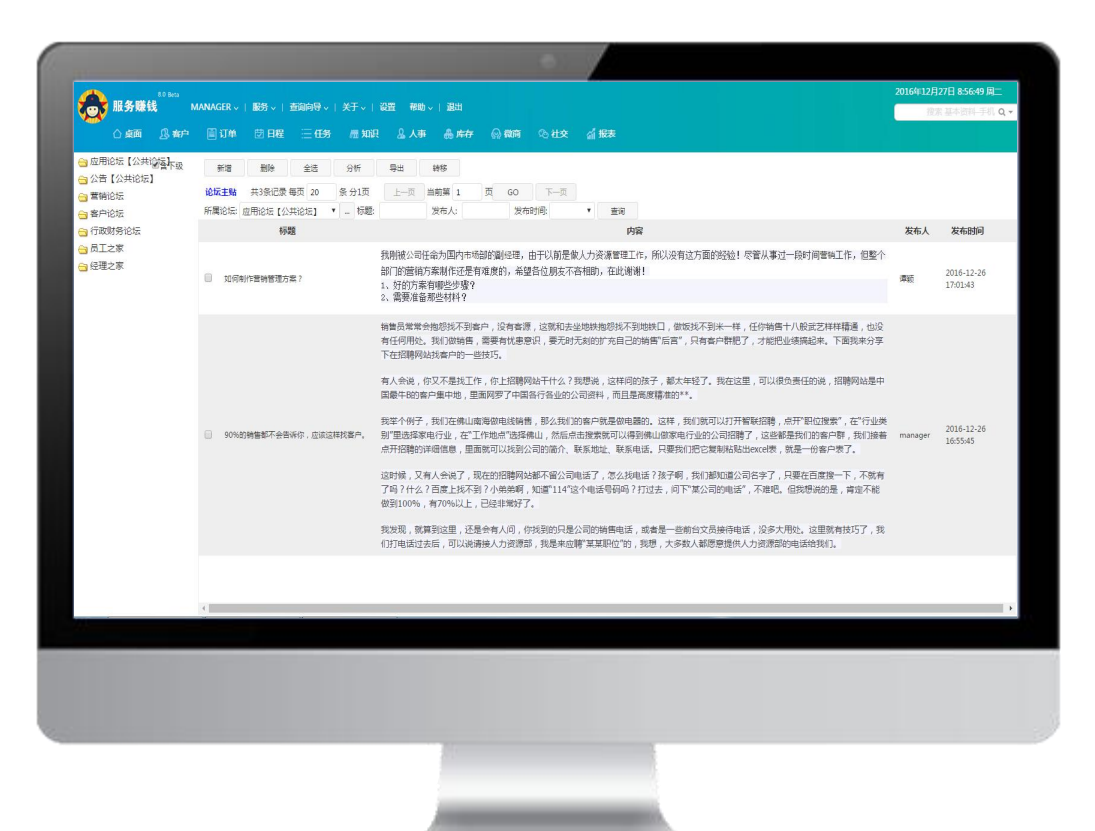

#### BBS论坛:

- •公司内部通过发帖/回帖进行讨论交流
- •论坛支持发帖、删帖、回复、置顶

### 公司新闻

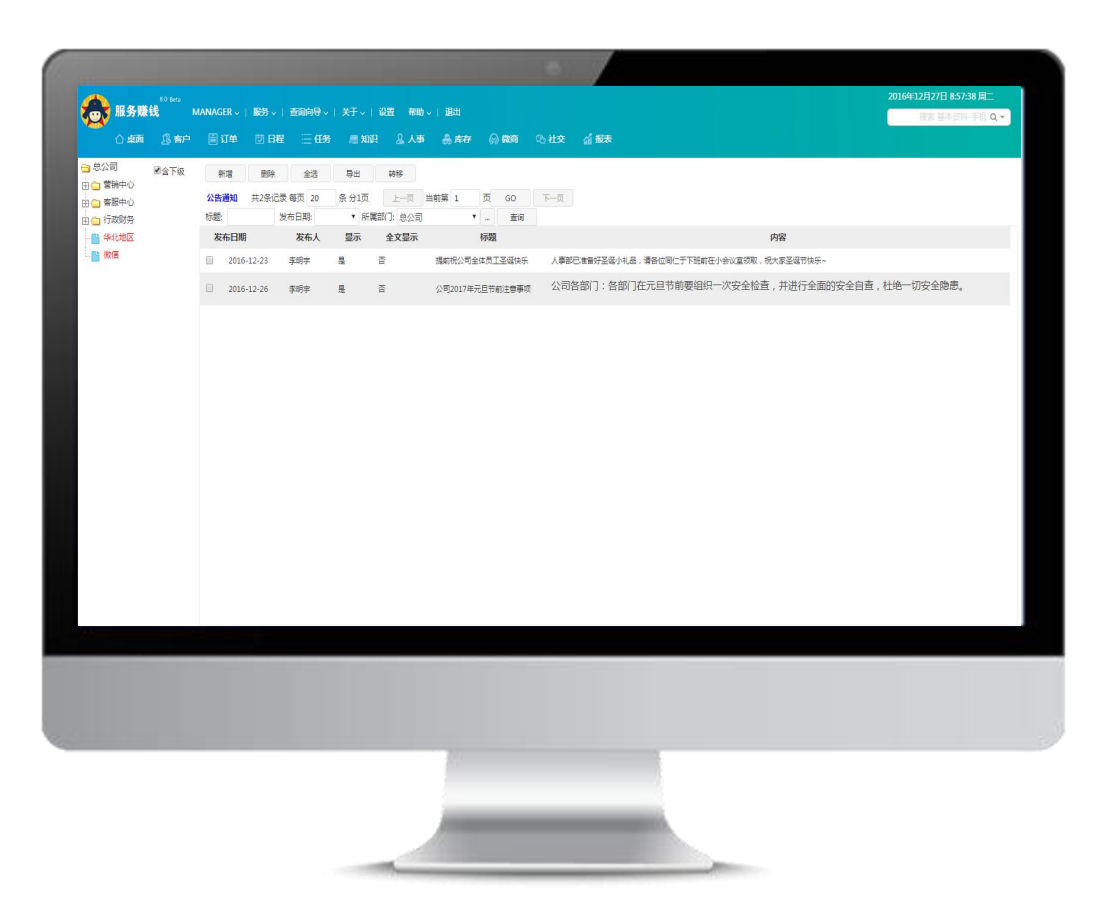

### 公司新闻:

- •支持新增、删除新增操作
- •公司所属全部员工均可查看新闻

### 知识库

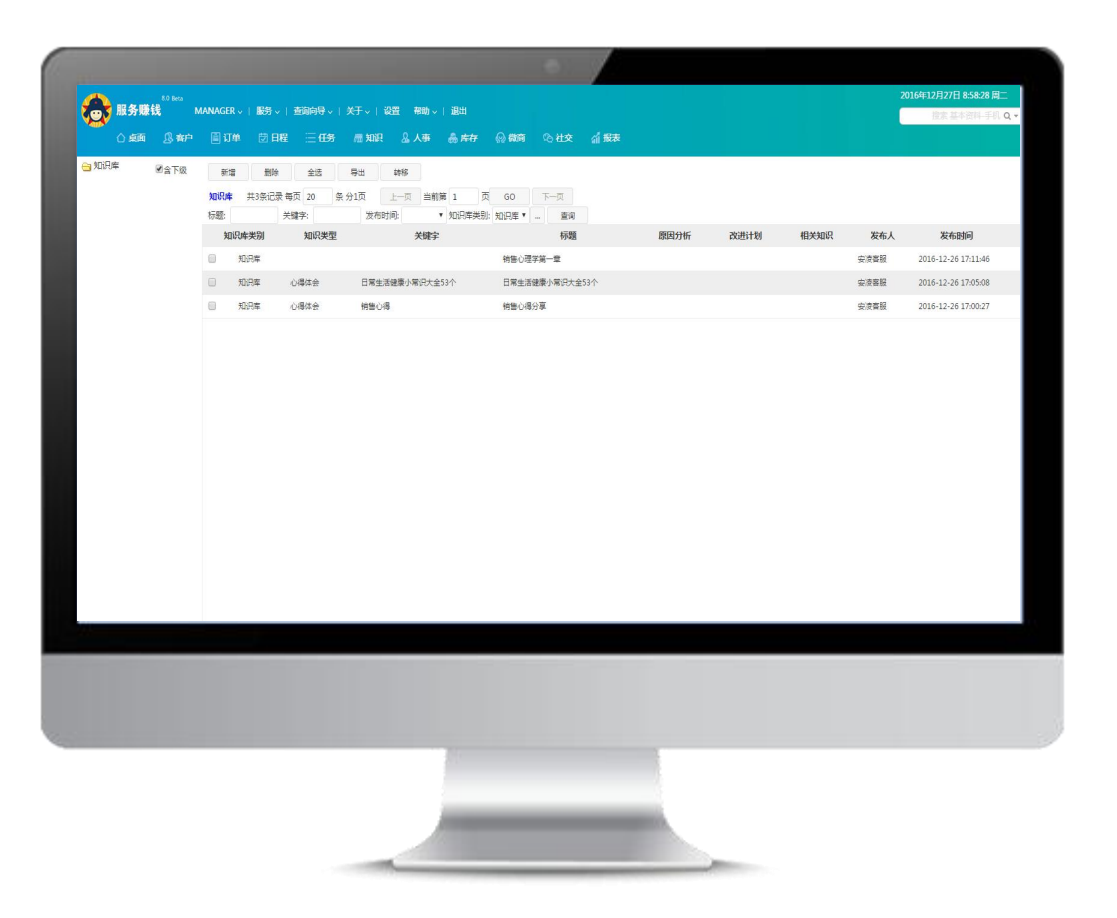

### 知识库:

- •支持新增、删除知识库
- •将知识点、工作中的心得、以及改进的计划 录入知识库,便于管理
- •员工通过知识库学习相关知识、工作心得

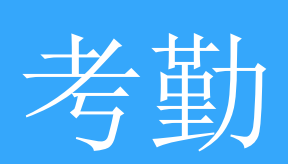

考勤组

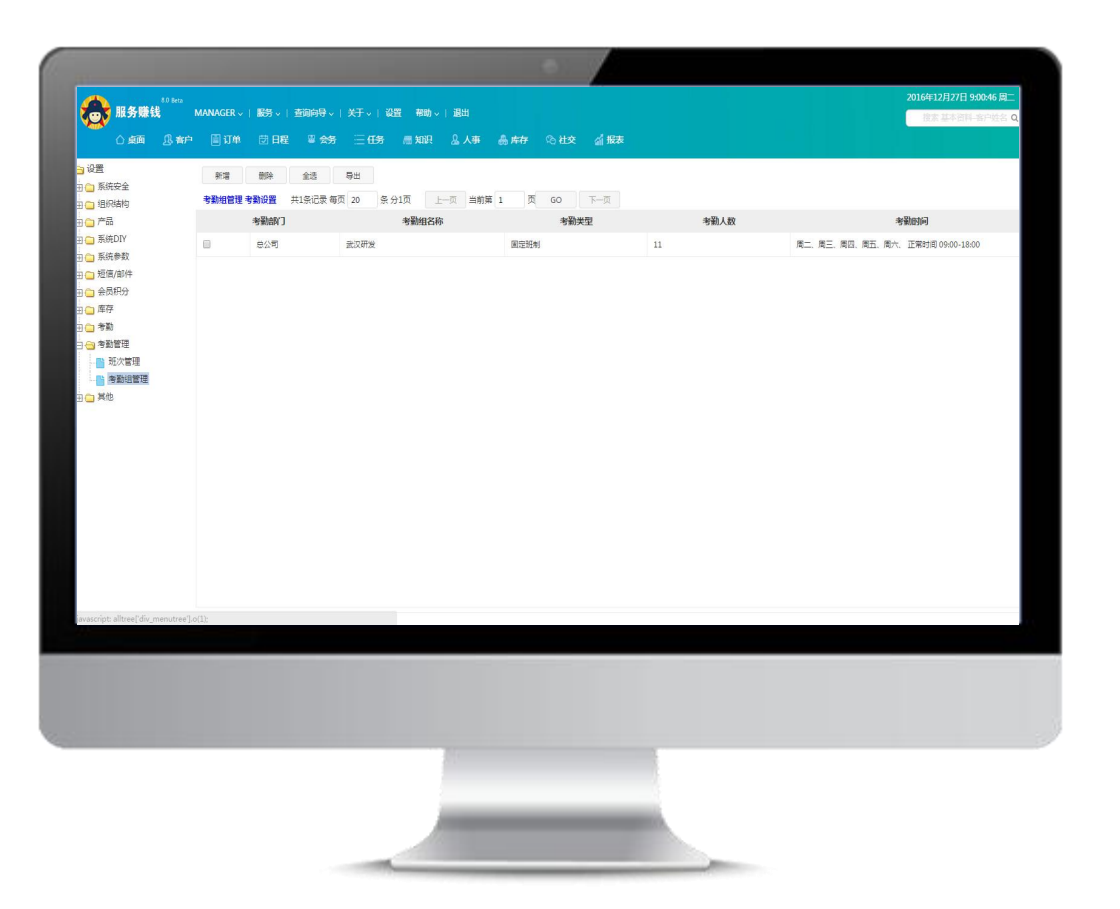

### 考勤组:

•支持新增、删除、修改考勤组

•可灵活的针对不同的地区、部门、人员工作时间设置考勤组

•考勤组可设置工作日、选择班次,并支持设置考勤人员/不需考勤人员

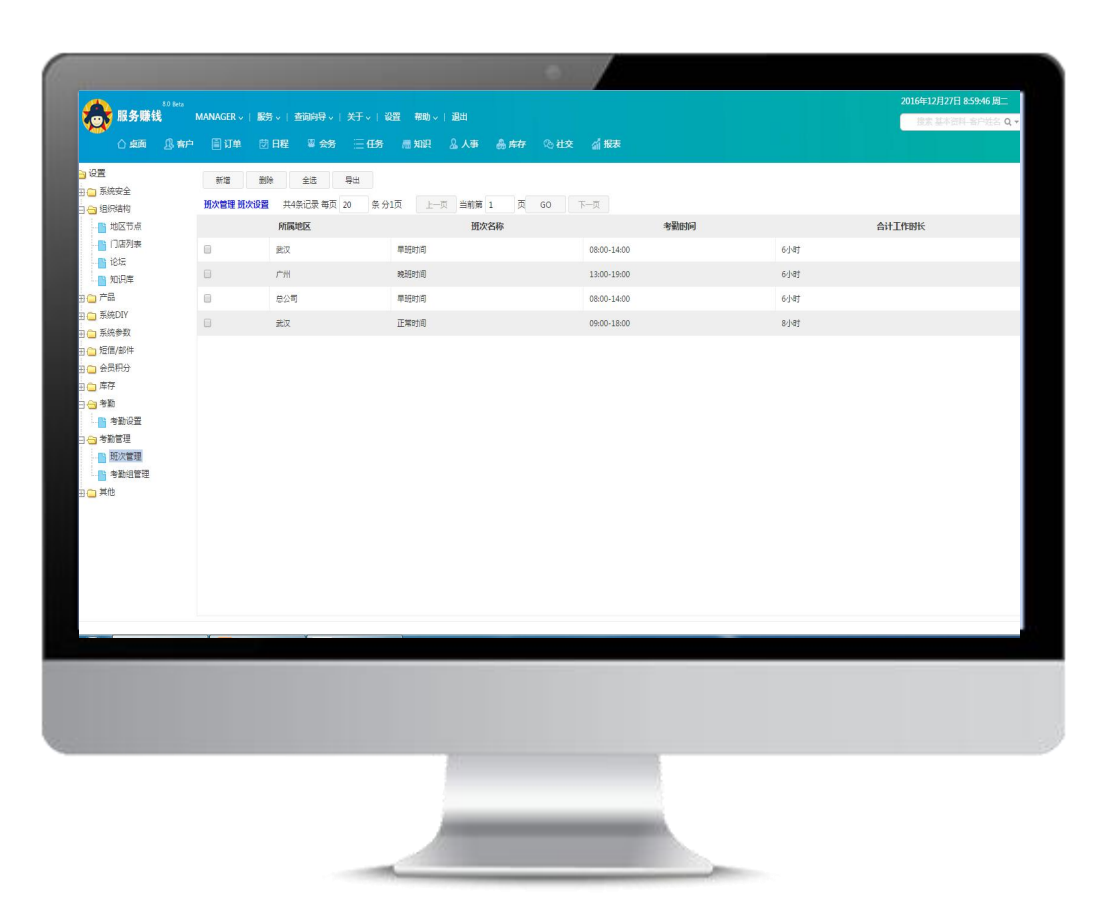

班次管理:

- •支持新增、删除、修改班次
- •设置班次上下班时间、休息时间段

# 领先 独特 专精

Leading unique expertise

遇到困难,请联系我们! 咨询电话:400-820-8660 在线咨询时间:周一至周五 9:00-17:00

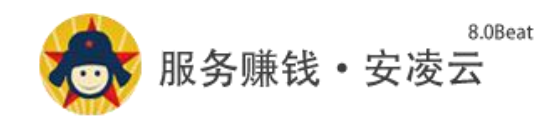

www.18crm.com

2016-12-27